### Dell™ Latitude™ E6510 Priročnik za servisiranje

Posegi v računalnik Odstranjevanje in ponovno nameščanje delov Tehnični podatki Diagnostika Sistemske nastavitve

### Opombe in opozorila

OPOMBA: OPOMBA označuje pomembne informacije za učinkovitejšo uporabo računalnika.

POZOR: POZOR označuje možnost poškodb strojne opreme ali izgube podatkov ob neupoštevanju navodil.

OPOZORILO: OPOZORILO označuje možnost poškodbe lastnine, telesnih poškodb ali smrti.

Če ste kupili računalnik Dell™ n Series, lahko vse sklice na operacijski sistem Microsoft® Windows® v tem dokumentu prezrete.

### Informacije v tem dokumentu se lahko spremenijo brez predhodnega obvestila. © 2010 Dell Inc. Vse pravice pridržane.

Vsakršno razmnoževanje tega gradiva brez pisnega dovoljenja družbe Dell Inc. je strogo prepovedano.

Blagovne znamke, uporabljene v tem besedilu: Dell, logotip DELL, Latitude ON, Latitude in Wi-Fi Catcher so blagovne znamke podjetja Dell Inc.: Intel, SpeedStep, TurboBoost in Core so bodisi blagovne znamke bodisi registrirane blagovne znamke družbe Intel Corporation; Bluetooth je registrirana blagovne znamka v lasti družbe Bluetooth SIG, Inc. in jo družba Dell uporablja pod licenco; Blu-ray Disc je blagovna znamka Blu-ray Disc Association; Microsoft, Windows, Windows Vista in gumb Start v operacijskem sistemu Windows Vista so blagovne znamke ali registrirane blagovne znamke družbe Microsoft Corporation v Združenih državah in/ali drugih državah; Adobe, logotip Adobe in Adobe Flash Player so blagovne znamke Adobe Systems Incorporated.

V tem dokumentu se lahko uporabljajo tudi druge blagovne znamke in imena, ki se nanašajo na pravne osebe, katerih last so te blagovne znamke ali imena, oziroma na njihove izdelke. Dell Inc. se odreka kakršnim koli lastniškim interesom glede blagovnih znamk in imen, ki niso njegova last.

Junii 2010 Rev. A00

### Pokrov za dostop

Dell<sup>™</sup> Latitude<sup>™</sup> E6510 Priročnik za servisiranje

OPOZORILO: Pred posegom v računalnik preberite varnostne informacije, ki so priložene računalniku. Za dodatne informacije o varni uporabi
glejte spletno stran Normativna skladnost s predpisi na www.dell.com/regulatory\_compliance.

### Odstranjevanje pokrova za dostop

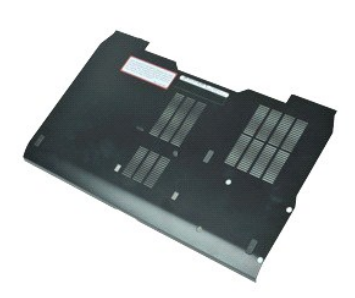

- 💋 OPOMBA: Za ogled spodnjih slik je morda potrebna namestitev Adobe™ Flash Player™, ki ga lahko prenesete s spletnega mesta Adobe.com.
- Sledite navodilom v poglavju <u>Preden začnete z delom znotraj računalnika</u>.
   Zrahljajte zaskočni vijak, s katerim je pokrov za dostop pritrjen na dno računalnika.
- 3. Pokrov za dostop potisnite proti sprednjemu delu računalnika.
- 4. Pokrov za dostop dvignite navzgor in stran od računalnika.

### Nameščanje pokrova za dostop

Za namestitev pokrova za dostop opravite zgornje korake v obratnem vrstnem redu.

### Baterija

Dell<sup>™</sup> Latitude<sup>™</sup> E6510 Priročnik za servisiranje

OPOZORILO: Pred posegom v notranjost računalnika preberite varnostne informacije, ki so priložene računalniku. Za dodatne informacije o varni
uporabi glejte spletno stran Normativna skladnost s predpisi na www.dell.com/regulatory\_compliance.

### Odstranjevanje akumulatorja

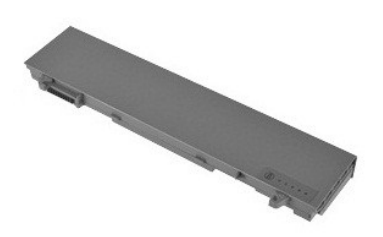

💋 OPOMBA: Za ogled spodnjih slik je morda potrebna namestitev Adobe<sup>™</sup> Flash Player<sup>™</sup>, ki ga lahko prenesete s spletnega mesta Adobe.com.

- Sledite navodilom v poglavju <u>Preden začnete z delom znotraj računalnika</u>.
   Zapahe za sprostitev baterije premaknite v odklenjeni položaj.
- 3. Baterijo potisnite in odstranite iz računalnika.

### Ponovna namestitev baterije

Za ponovno namestitev baterije zgornje korake opravite v obratnem vrstnem redu.

### Sklop dna ohišja

Dell™ Latitude™ E6510 Priročnik za servisiranje

OPOZORILO: Pred posegom v računalnik preberite varnostne informacije, ki so priložene računalniku. Za dodatne informacije o varni uporabi
glejte spletno stran Normativna skladnost s predpisi na www.dell.com/regulatory\_compliance.

### Odstranjevanje sklopa dna ohišja

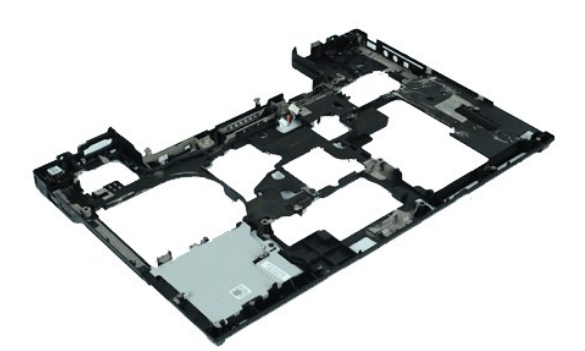

💋 OPOMBA: Za ogled spodnjih slik je morda potrebna namestitev Adobe M Flash Player M, ki ga lahko prenesete s spletnega mesta Adobe.com.

- Sledite navodilom v poglavju <u>Preden začnete z delom znotraj računalnika</u>. Odstranite <u>baterijo</u>. Odstranite <u>kartico SIM (subscriber identity module)</u>.
- 1. 2. 3. 4. 5. 6. 7.
- Odstranite optični pogon. Odstranite <u>tipkovnico</u>.
- Odstranite <u>tupkovnicc</u>. Odstranite <u>gumbno baterijo</u>. Odstranite <u>sklop zaslona</u>. Odstranite <u>trdi disk</u>. Odstranite <u>filash kartico Latitude ON™</u>. 8. 9.
- 10. 11.
- Odstranite <u>kartico za brezžično prostrano omrežje (WWAN)</u>. Odstranite <u>kartico za brezžično lokalno omrežje (WLAN)</u>.
- 12. 13. 14. 15. Odstranite <u>sestav</u> hladinega rebra in ventilatorja. Odstranite <u>procesor</u>. Odstranite <u>sklop naslona za dlani</u>.
- Odstranite <u>sklop naslona za ora</u>
   Odstranite <u>kartico Bluetooth@</u>.
   Odstranite <u>ploščo Express Card</u>.
   Odstranite <u>ploščo SD Media</u>.
   Odstranite <u>kartico za I/O</u>.

### Ponovna namestitev sklopa dna ohišja

Za namestitev sklopa dna ohišja opravite zgornje korake v obratnem vrstnem redu.

### Sistemske nastavitve

Dell™ Latitude™ E6510 Priročnik za servisiranje

- Prealed
- Vstopanje v sistemske nastavitve
- Zagonski meni
- Navigacijske tipke
- Možnosti menija Sistemske nastavitve

### Pregled

Sistemske nastavitve uporabljajte za:

- 1 spreminjanje informacij o konfiguraciji sistema po dodajanju, spreminjanju ali odstranjevanju strojne opreme iz vašega računalnika
- 1 nastavitev ali spreminjanje možnosti, ki jih izbere uporabnik, na primer uporabniškega gesla
- 1 prikaz trenutne razpoložljivosti pomnilnika ali nastavitev vrste nameščenega trdega diska

Pred uporabo sistemskih nastavitev priporočamo, da si zapišete informacije sistemskih nastavitev za poznejšo referenco.

A POZOR: Nastavitve tega programa spreminjajte le, če imate strokovno znanje s področja računalništva. Nekatere spremembe lahko povzročijo nepravilno delovanje računalnika.

### Vstopanje v sistemske nastavitve

- Vklopite (ali znova zaženite) računalnik.
   Ko se pojavi logotip DELL<sup>™</sup>, nemudoma pritisnite <F2>.

### Zagonski meni

Zagonski meni navaja vse veljavne zagonske naprave vašega računalnika. Zagonski meni uporabljajte za:

- zagon diagnostike na računalniku
   vstop v sistemske nastavitve
- 1 spremembo zagonskega zaporedja brez spreminjanja zagonskega zaporedja v sistemskih nastavitvah za stalno.

Za vstop v zagonski meni:

- Vklopite (ali znova zaženite) računalnik.
   Ko se pojavi logotip DELL™, nemudoma pritisnite <F12>.

### Navigacijske tipke

S pritiskanjem teh tipk se lahko pomikate po zaslonih sistemskih nastavitev.

| Navigacija                          |                                                                                  |  |
|-------------------------------------|----------------------------------------------------------------------------------|--|
| Dejanje                             | Pritisk tipk(e)                                                                  |  |
| Raz <b>š</b> iri in strni polje     | <enter>, tipka z levo ali desno pu<b>šč</b>ico ali tipka +/-</enter>             |  |
| Raz <b>š</b> iri in strni vsa polja | <>                                                                               |  |
| Izhod iz BIOS-a                     | <esc>-ostani v nastavitvah, shrani/izhod, zavrzi/izhod</esc>                     |  |
| Spremeni nastavitev                 | Tipka z levo ali desno pu <b>šč</b> ico                                          |  |
| Izberi polje za spreminjanje        | <enter></enter>                                                                  |  |
| Prekliči spremembo                  | <esc></esc>                                                                      |  |
| Ponastavi privzete nastavitve       | <alt><f> ali možnost menija Load Defaults (Naloži privzete nastavitve)</f></alt> |  |

### Možnosti menija Sistemske nastavitve

Naslednje tabele opisujejo možnosti menija za program sistemskih nastavitev.

| General (Spiošno) |                                                                                                    |
|-------------------|----------------------------------------------------------------------------------------------------|
| Možnost           | Opis                                                                                                    |
|                   | To poglavje podaja primarne značilnosti strojne opreme vašega računalnika. V tem odseku ni nobene možnosti za<br>konfiguriranje.                                     |
|                   | <ul> <li>Informacije o sistemu         <ul> <li>Različica BIOS-a</li> <li>Servisna oznaka</li> <li>Oznaka sredstva</li> <li>Oznaka lastništva</li> </ul> </li> </ul> |

| System Information (Informacije o<br>sistemu)   | Informacije o pomnilniku         • Nazpoložljvi pomnilnik         • Hitrost pomnilnik         • Hitrost pomnilnika         • Način pomnilniškega kanala         • Pomnilniška tehnologija         • Velikost DIMM A         • Velikost DIMM B         Informacije o procesorju         • Yrsta procesorja         • Trenutna hitrost ure         Informacije o napravi         • Trenutna hitrost ure         Informacije o napravi         • Primarni trdi disk         • Sistemska naprava eSATA         • Video krmilni         • Različica video BIOS-a         • Grafični pomnilnik         • Vrsta zaslona         • Izvirna ločljivost         • Zvočni krmilnik         • Modemski krmilnik         • Naprava Wi-Fi         • Naprava Bluetooth |  |
|-------------------------------------------------|----------------------------------------------------------------------------------------------------|--|
| Battery Information (Informacija o<br>bateriji) | Prikazuje stanje baterije in vrsto napajalnika, priključenega na računalnik.                                                                                                    |  |
| Boot Sequence (Zagonsko zaporedje)              | Določa zaporedje, po katerem računalnik poskuša poiskati operacijski sistem.<br>1 Omrežni vmesnik Cardbus<br>1 Disketnik<br>1 USB naprava za shranjevanje<br>1 Notranji trdi disk<br>1 Pogon CD/DVD/CD-RW<br>1 Vgrajena lupina EFI<br>1 Vgrajen omrežni vmesnik                                                                                                    |  |
| Date/Time (Datum/Čas)                           | Prikazuje trenutne nastavitve datuma in časa.                                                                                                    |  |

OPOMBA: Konfiguracija sistema vsebuje možnosti in nastavitve povezane z vgrajenimi napravami sistema. Prikaz elementov, navedenih v tem razdelku, je odvisen od računalnika in nameščenih naprav.

| System Configuration (Konfiguracija sistema) |                                                                                                    |  |
|----------------------------------------------|----------------------------------------------------------------------------------------------------|--|
| Možnost                                      | Opis                                                                                                    |  |
| Integrated NIC (Integrirana<br>NC)           | Omogoča, da nastavite vgrejen omrežni krmilnik. Možnosti so: Disabled (onemogočen), Enabled (omogočen) in Enabled w/PXE (omogočen s PXE).                                                                                                    |  |
| Parallel Port (Vzporedna<br>vrata)           | Omogoča, da omogočite ali onemogočite vzporedna vrata na priklopni postaji. Možnosti so: Disabled (onemogočen), AT, PS2 in ECP.                                                                                                    |  |
| Serial Port (Serijska vrata)                 | Omogoča, da se izognete sporom virov med napravami tako, da onemogočite ali spremenite naslov vrat. Možnosti so:<br>Disabled (onemogočen), COM1, COM2, COM3 in COM4.                                                                                                 |  |
| SATA Operation (Delovanje<br>SATA)           | Omogoča, da konfigurirate način delovanja vgrajenega krmilnika SATA trdega diska. Nastavitve so Disabled (onemogočen),<br>ATA in AHCI.                                                                                                    |  |
| Miscellaneous Devices (Razne<br>naprave)     | Omogoča vključitev ali izključitev naslednjih naprav:<br>1 Vgrajeni modem<br>1 Ležišče za module<br>1 Express Card<br>1 Zaščita trdega diska v primeru prostega pada<br>1 Zunanja USB vrata<br>1 Mikrofon<br>1 Vrata eSATA<br>1 Medijska kartica, PC kartica in 1394 |  |
| USB PowerShare                               | Omogoča polnjenje zunanjih naprav s pomočjo shranjene moči sistemske baterije prek vrat USB PowerShare na prenosniku, tudi ko je ta izklopljen.                                                                                                    |  |

| Video                                             |                                                                                                    |
|---------------------------------------------------|----------------------------------------------------------------------------------------------------|
| Možnost                                           | Opis                                                                                                |
| Ambient Light Sensor (Senzor za svetlobo okolice) | Omogoča, da vaš sistem samodejno spremeni svetlost LCD plošče glede na količino svetlobe v okolici. |
| LCD Brightness (Svetlost LCD )                    | Omogoča, da nastavite svetlost zaslona glede na vir napajanja (baterija in napajalnik).             |

| Security (Varnost)                  |                                                                                                    |
|-------------------------------------|----------------------------------------------------------------------------------------------------|
| Možnost                             | Opis                                                                                                    |
|                                     | Omogoča, da nastavite, spremenite ali izbrišete skrbniško (admin) geslo. To skrbniško geslo omogoča razne varnostne oblike pri<br>nastavljanju, vključno:                                                                                                    |
| Admin Password<br>(Skrbniško geslo) | <ol> <li>Omeji spremembe nastavitev v Namestitvah</li> <li>Omeji zagonske naprave, ki so na seznamu zagonskega menija <f12>, na tiste, ki so omogočene v polju «Boot Sequence<br/>(Zagonsko zaporedje)»</f12></li> <li>Prepreči spremembe oznak lastnika in sredstva</li> </ol> |

|                                                                   | 1 Nadomesti geslo sistema in trdega diska                                                                                                    |
|-------------------------------------------------------------------|----------------------------------------------------------------------------------------------------|
|                                                                   | OPOMBA: Preden lahko nastavite geslo sistema ali trdega diska, morate nastaviti skrbniško geslo.<br>OPOMBA: Uspešna sprememba gesla nastopi takoj.<br>OPOMBA: Izbris skrbniškega gesla samodejno izbriše tudi geslo sistema.                                                                                                    |
| System Password<br>(Sistemsko geslo)                              | Omogoča, da nastavite, spremenite ali izbrišete sistemsko geslo. Ko je nastavljeno, računalnik zahteva, da vnesete sistemsko<br>geslo ob vsakem vklopu ali ponovnem zagonu računalnika.                                                                                                    |
|                                                                   | OPOMBA: Uspešna sprememba gesla nastopi takoj.                                                                                                    |
| Internal HDD Password<br>(geslo notranjega trdega<br>diska)       | To polje omogoča nastavljanje, spreminjanje ali izbrisanje geslo na sistemski notranji trdi disk (HDD). Uspešne spremembe se<br>izvedejo takoj in zahtevajo ponovni zagon sistema. HDD geslo potuje s trdim diskom, zato je HDD za <b>šč</b> iten tudi takrat, ko je<br>name <b>šč</b> en v drugem sistemu.                                                                                                    |
|                                                                   | Omogoča, da obidete zahteve po geslu sistema in trdega diska ob ponovnem zagonu računalnika ali vrnitvi iz stanja<br>pripravljenosti.                                                                                                    |
| Password Bypass (Obhod<br>gesla)                                  | Obhod gesla lahko nastavite na: Disabled (onemogočen), Reboot Bypass (obhod ponovnega zagona), Resume Bypass (obhod<br>stanja pripravljenosti) in Reboot & Resume Bypass (obhod ponovnega zagona in stanja pripravljenosti).                                                                                                    |
|                                                                   | OPOMBA: Gesla sistema ali trdega diska ne morete obiti, ko vklopite računalnik, ki je bil zaustavljen.                                                                                                    |
| Password Change<br>(Sprememba gesla)                              | Omogoča, da omogočite ali onemogočite spremembe gesel sistema in trdega diska, ko je nastavljeno skrbniško geslo.                                                                                                    |
|                                                                   | Omogoča, da omogočite ali onemogočite Trusted Platform Module (TPM) na računalniku.                                                                                                    |
|                                                                   | OPOMBA: Onemogočenje te možnosti ne spremeni nobene nastavitve, ki ste morda naredili na TPM, niti ne izbriše ali spremeni<br>nobene informacije ali tipke, ki jih ste tam shranili.                                                                                                    |
| TPM Security (Za <b>šč</b> ita<br>TPM)                            | Ko je TPM omogočen, so na voljo naslednje možnosti:                                                                                                    |
|                                                                   | <ol> <li>Deactivate—Onemogoči TPM. TPM omeji dostop do shranjenih informacij o uporabniku ter ne izvede ukazov, ki<br/>uporabljajo TPM vire.</li> <li>Activate—Omogoči in aktivira TPM.</li> <li>Clear—Počisti uporabniške informacije shranjene v TPM.</li> </ol>                                                                                                    |
| Computração                                                       | Omogoča, da omogočite ali onemogočite opcijsko programsko opremo Computrace. Nastavitve so Deactivate (Deaktiviraj),<br>Disable (Onemogoči) in Activate (Aktiviraj).                                                                                                    |
| Computrace®                                                       | OPOMBA: Možnosti Activate (Aktiviraj) in Disable (Onemogoči) bosta za stalno aktivirali ali onemogočili funkcijo in nobena<br>nadaljnja sprememba ne bo dovoljena.                                                                                                    |
| CPU XD Support (Podpora                                           | Omogoča, da omogočite ali onemogočite Execute Disable način procesorja.                                                                                                    |
| za CPU XD)                                                        | Privzeta nastavitev: <b>Enabled</b> (omogočeno).                                                                                                    |
| Non-Admin Setup Changes<br>(Spremembe neskrbniških<br>nastavitev) | Določite, ali so spremembe možnosti nastavitev dovoljene, kadar je nastavljeno skrbniško geslo. Če je onemogočena, je<br>možnost nastavitve zaklenjena s skrbniškim geslom. Tega ni mogoče spremeniti, dokler ne odklenete nastavitev. Namestitev je<br>odklenjena, ko skrbniško geslo ne obstaja ali ko je bilo skrbniško geslo vneseno. Če je omogočeno, lahko nastavitev naprave<br>spremenite tudi, ko so druge možnosti nastavitev zaklenjene s skrbniškim geslom. |
|                                                                   | Privzeta nastavitev: Disabled (onemogoceno).                                                                                                    |

| Performance (Delovanje)                             |                                                                 |
|-----------------------------------------------------|-----------------------------------------------------------------|
| Možnost                                             | Opis                                                            |
| Multi Core Support (Podpora za večjedrno delovanje) | Omogoči ali onemogoči večjedrno podporo za procesor.            |
| HDD Acoustic Mode (HDD Akustični način)             | Omogoča optimizacijo učinkovitosti in ravni zvoka trdega diska. |
| Intel® SpeedStep™                                   | Omogoči ali onemogoči funkcijo Intel SpeedStep.                 |
| Intel® TurboBoost™                                  | Omogoči ali onemogoči funkcijo Intel TurboBoost.                |

| Možnost                                              | Opis                                                                                                    |
|------------------------------------------------------|----------------------------------------------------------------------------------------------------|
| Wake on AC (Prebujanje AC)                           | Omogoča, da omogočite ali onemogočite samodejni vklop računalnika ob priklopu napajalnika.                                                                                                    |
|                                                      | Omogoča, da nastavite čas ob katerem se računalnik mora samodejno vklopiti.                                                                                                    |
| Auto On Time (Čas<br>samodejnega vklopa)             | Nastavite lahko dneve, po potrebi, ko želite da se računalnik samodejno vklopi. Nastavitve so <b>Disabled</b> (onemogoči),<br><b>Everyday</b> (vsak dan) ali <b>Weekdays</b> (ob delavnikih).                                                                                       |
|                                                      | Privzeta nastavitev: <b>Off</b> (izklopljen).                                                                                                    |
|                                                      | Omogoča, da omogočite ali onemogočite zmožnost USB naprav, da prebudijo računalnik iz stanja pripravljenosti.                                                                                                    |
| USB Wake Support (Podpora za<br>prebujanje prek USB) | Ta funkcija deluje samo takrat, ko je napajalnik priključen. Če je napajalnik v stanju pripravljenosti odstranjen, bo BIOS<br>ukinil napajanje vseh USB vrat, da bi varčeval z energijo akumulatorja.                                                                               |
|                                                      | Omogoča, da se računalnik s posebnim LAN signalom vklopi ali vrne iz stanja hibernacije s posebnim brezžičnim LAN<br>signalom. Prebujanje iz stanja pripravljenosti se zaradi te nastavitve ne spremeni in ga je potrebno omogočiti v<br>operacijskem sistemu.                      |
| Wake on LAN (Prebujanje LAN)                         | <ol> <li>Disabled (Onemogočeno) — Ne dovoli sistemu, da vklopi računalnik, ko prejme signal za prebujanje iz omrežja LAN<br/>ali brezžičnega omrežja LAN.</li> <li>LAN Only (Samo LAN) — dovoljuje sistemu, da se vklopi, kadar sprejme določene signale iz omrežja LAN.</li> </ol> |
|                                                      | Tovarniška privzeta nastavitev je <b>Disabled</b> (Onemogočen).                                                                                                    |
| ExpressCharge (Hitro<br>polnjenje)                   | Omogoča vklop ali izklop funkcije ExpressCharge.                                                                                                    |
|                                                      | OPOMBA: ExpressCharge morda ni na voljo za vse baterije                                                                                                    |

| Charger Behaviour (Obna <b>š</b> anje | Omogoča vklop ali izklop polnilnika za baterijo. Če je onemogočeno, baterija ne bo izgubljala moči, kadar bo sistem |
|---------------------------------------|----------------------------------------------------------------------------------------------------|
| polnilnika)                           | priklopljen na napajalnik, vendar se tudi ne bo polnil.                                                             |
| -                                     | Privzeta nastavitev: Enabled (Omogočeno).                                                                           |

| Post Behaviour (Vedenje stanja POST)                             |                                                                                                    |  |
|------------------------------------------------------------------|----------------------------------------------------------------------------------------------------|--|
| Možnost                                                          | Opis                                                                                                    |  |
| Adapter Warnings (Opozorila<br>za napajalnik)                    | Omogoča, da omogočite ali onemogočite BIOS opozorilna sporočila, ko uporabljate določene napajalnike. BIOS prikazuje ta<br>sporočila, kadar poskušate uporabiti napajalnik, ki ima premajhno kapaciteto za vašo konfiguracijo.<br>Tovarnička privasta postavitev in <b>Enabled</b> (omogočeno)                                                                                                    |  |
|                                                                  | rovanniska privzeta nastavitev je Enabled (unitogočeno).                                                                                                    |  |
| Keypad (Embedded)<br>(Tipkovnica (Vgrajena))                     | <ul> <li>I Fn Key Only (Samo tipka Fn) — Tipkovnica je omogočena samo, kadar držite pritisnjeno tipko <fn>.</fn></li> <li>I By Num Lk (Z Num Lk) — Tipkovnica je omogočena, ko (1) Num Lock LED gori in (2) ni priključena nobena zunanja tipkovnica. Upoštevajte, da morda sistem ne bo zaznal takoj, ko bo zunanja tipkovnica odklopljena.</li> <li>OPOMBA: Ko poteka namestitev, ta polje nima nobenega vpliva—Namestitev deluje v načinu Fn Key Only (Samo tipka Fn).</li> </ul> |  |
|                                                                  | Privzeta nastavitev: Fn Key Only (Samo tipka Fn).                                                                                                    |  |
| Mouse/Touchpad                                                   | Določa, kako sistem obravnava vhod miške in sledilne ploščice.                                                                                                    |  |
| (Miška/Sledilna ploščica)                                        | Privzeta nastavtev: Touchpad/PS-2 Mouse.                                                                                                    |  |
|                                                                  | Omogoča, da omogočite ali onemogočite Num Lock LED ob zagonu računalnika.                                                                                                    |  |
| Numlock LED                                                      |                                                                                                    |  |
|                                                                  | Privzeta nastavitev: Enabled (Omogočeno).                                                                                                    |  |
| USB Emulation (Emulacija                                         | Določa, kako BIOS ravna z USB napravami. Emulacija USB je vedno omogočena med POST.                                                                                                    |  |
| USB)                                                             | Tovarniška privzeta nastavitev je <b>Enabled</b> (omogočen).                                                                                                    |  |
|                                                                  | To polje omogoča, da tipko <scroll lock=""> na zunanji tipkovnici PS/2 uporabljate enako kot tipko <fn> na vgrajeni<br/>računalnikovi tipkovnico.</fn></scroll>                                                                                                    |  |
| Fn Key Emulation (Emulacija<br>tipke Fn)                         | OPOMBA: USB tipkovnice ne morejo emulirati tipke <fn>, če uporabljate ACPI operacijski sistem, kot na primer Microsoft®<br/>Windows® XP. USB tipkovnica bo samo emuliral tipko <fn> v stanju ne-ACPI-a (t.j., ko uporabljate DOS).</fn></fn>                                                                                                    |  |
|                                                                  | Privzeta nastavitev: Enabled (Omogočeno).                                                                                                    |  |
|                                                                  | Omogoča vklop ali izklop funkcije Fast Boot. Na voljo so naslednje možnosti:                                                                                                    |  |
| Fast Boot (Hiter zagon)                                          | <ol> <li>Minimal (Minimalno) — Hiter zagon, razen če je bil posodobljen BIOS, spremenjen pomnilnik ali če ni bil dokončan prejšnji POST.</li> <li>Thorough (Temeljito) — Ne izpusti nobenega koraka v procesu zagona.</li> <li>Auto (Samodejno) — Omogoča operacijskemu sistemu nadzor te nastavitve (to deluje samo, če operacijski sistem podpira Simple Boot Flag).</li> </ol>                                                                                                    |  |
|                                                                  | Privzeta nastavitev: Minimal (Minimalno)                                                                                                    |  |
| Intel Fast Call for Help (Intel<br>hitri klic za pomo <b>č</b> ) | Uporabljen v povezavi z iAMT 4.0. Omogoča vam, da zaženete stik s konzolo za upravljenje med bivanjem izven poslopja<br>podjetja (tj. oddaljena lokacija, za požarnim zidom ali napravo NAT, itd.). Uporabite potrditveno polje za vklop / izklop te<br>funkcije.                                                                                                    |  |
|                                                                  | Privzeta nastavitev: <b>Disabled</b> (Onemogočeno).                                                                                                    |  |

| Virtualization Support (Podpora virtualizacije) |                                                                                                    |
|-------------------------------------------------|----------------------------------------------------------------------------------------------------|
| Možnost                                         | Opis                                                                                                    |
| Virtualization (Virtualizacija)                 | To polje določa, če lahko Virtual Machine Monitor (VMM) uporablja zmožnosti dodatnih strojnih oprem, ki jih ponuja<br>tehnologija virtualizacije Intel.                                   |
|                                                 | Privzeta nastavitev: Enabled (Omogočeno).                                                                                                    |
| VT for Direct I/O (VT za<br>neposredni V/I)     | Ta možnost določa, ali lahko Virtual Machine Monitor (VMM) uporablja zmožnosti dodatnih strojnih oprem, ki jih ponuja<br>Intel tehnologija virtualizacije za Direct I/O (Neposredni V/I). |
|                                                 | Privzeta nastavitev: Disabled (Onemogočeno).                                                                                                    |
| Trusted Execution (Zanesljiva izvedba)          | Določa, ali lahko Measured Virtual Machine Monitor (MVMM) uporablja dodatne strojne možnosti, ki jih ponuja tehnologija<br>zaupanja vrednega izvajanja Intel.                             |
|                                                 | Privzeta nastavitev: <b>Disabled</b> (Onemogočeno).                                                                                                    |

| Wireless (Brezžično omrežje)                                       |                                                                                                    |
|--------------------------------------------------------------------|----------------------------------------------------------------------------------------------------|
| Možnost                                                            | Opis                                                                                                |
| Wireless Switch<br>(Stikalo za brez <b>ž</b> ično<br>povezavo)     | Omogoča vam izbiranje brezžičnih naprav, ki jih lahko nadzorujete s stikalom z brezžično povezavo.  |
| Wireless Devices<br>Enable (Omogoči<br>brez <b>ž</b> ične naprave) | Omogoča vključitev ali izključitev naslednjih notranjih brezžičnih naprav: WWAN, WLAN in Bluetooth. |

| Maintenance (Vzdrževanje) |                                                                                                    |  |
|---------------------------|----------------------------------------------------------------------------------------------------|--|
| Možnost                   | Opis                                                                                                    |  |
|                           | Prikazuje servisno oznako računalnika. Če zaradi kakršnega koli vzroka servisna oznaka še ne bi bila nastavljena, bi lahko to |  |

| Service Tag (Servisna<br>oznaka) | polje uporabili za njeno nastavitev.                                                                                                    |  |  |
|----------------------------------|----------------------------------------------------------------------------------------------------|--|--|
|                                  | Če servisna oznaka za ta sistem ni bila nastavljena, bo računalnik samodejno odprl ta zaslon, ko bo uporabnik vstopil v BIOS.<br>Pozvani boste, da vnesete servisno oznako. |  |  |
| Asset Tag (Oznaka<br>sredstva)   | To polje vam omogoča, da ustvarite oznako sredstva. Polje lahko posodobite samo, če oznaka sredstva še ni nastavljena.                                                      |  |  |

| System Logs (Sistemski dnevniki)             |                                                                                                    |  |
|----------------------------------------------|----------------------------------------------------------------------------------------------------|--|
| Možnost                                      | Opis                                                                                                    |  |
| BIOPS Events (Dogodki BIOS)                  | To polje vam omogoča ogled in čiščenje dogodkov BIOS POST-a. To vključuje datum in čas dogodka, kakor tudi kodo<br>LED-a.                                                              |  |
| DellDiag Events (Dogodki<br>DellDiag)        | To polje vam omogoča, da pregledate diagnostične rezultate DellDiagnostics in PSA. To vključuje čas in datum,<br>diagnostiko in različico, ki je bila uporabljena ter kodo rezultatov. |  |
| Thermal events (Termalni dogodki)            | To polje vam omogoča pregled in brisanje termalnih dogodkov. Vključuje datum in čas ter ime dogodka.                                                                                   |  |
| Power Events (Dogodki napajanja)             | To polje vam omogoča pregled in brisanje dogodkov napajanja. To vključuje datum in čas dogodka ter stanje<br>napajanja in vzrok.                                                       |  |
| BIOS Progress Events (Dogodki napredka BIOS) | To polje vam omogoča ogled in čiščenje dogodkov napredka BIOS. To vključuje datum in čas dogodka ter stanje<br>napajanja.                                                              |  |

<u>Nazaj na vsebino</u>

### Kartica Bluetooth

Dell™ Latitude™ E6510 Priročnik za servisiranje

OPOZORILO: Pred posegom v računalnik preberite varnostne informacije, ki so priložene računalniku. Za dodatne informacije o varni uporabi
glejte spletno stran Normativna skladnost s predpisi na www.dell.com/regulatory\_compliance.

### Odstranjevanje kartice Bluetooth

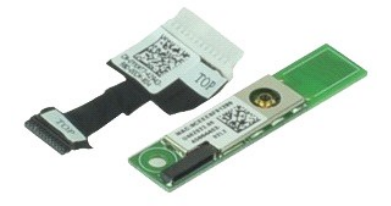

🜠 OPOMBA: Za ogled spodnjih slik je morda potrebna namestitev Adobe™ Flash Player™, ki ga lahko prenesete s spletnega mesta Adobe.com.

- Sledite navodilom v poglavju <u>Preden začnete z delom znotraj računalnika</u>.
   Odstranite <u>baterijo</u>.
   Odstranite <u>pokrov za dostop</u>.
   Odstranite <u>iplovnico</u>.
   Odstranite <u>tiplovnico</u>.
   Odstranite <u>iplovnoz</u>.
   Odstranite <u>sklop naslona za dlani</u>.
   Odstranite <u>sklop zaslona</u>.
   Odstranite vijak, s katerim je kartica Bluetooth® pritrjena na sistemsko ploščo.

10. Kabel Bluetooth odklopite s priključka na sistemski plošči in kartico Bluetooth odstranite iz računalnika.

11. S kartice Bluetooth odklopite kabel Bluetooth.

### Ponovna namestitev kartice Bluetooth

Za ponovno namestitev kartice Bluetooth zgornje korake opravite v obratnem vrstnem redu.

#### Kamera in mikrofon

Dell<sup>™</sup> Latitude<sup>™</sup> E6510 Priročnik za servisiranje

OPOZORILO: Pred posegom v računalnik preberite varnostne informacije, ki so priložene računalniku. Za dodatne informacije o varni uporabi
glejte spletno stran Normativna skladnost s predpisi na www.dell.com/regulatory\_compliance.

### Odstranjevanje kamere in mikrofona

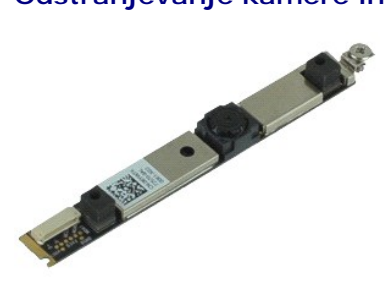

💋 OPOMBA: Za ogled spodnjih slik je morda potrebna namestitev Adobe™ Flash Player™, ki ga lahko prenesete s spletnega mesta Adobe.com.

- Sledite navodilom v poglavju Preden začnete z delom znotraj računalnika. 1. 2. 3. 4.

- Steate interpaterijo.
   Odstranite <u>baterijo.</u>
   Odstranite <u>sokrov za dostop.</u>
   Odstranite <u>sokrov za tečajev.</u>
   Odstranite <u>sokrov za sokranje sokrova tečajev.</u>
   Odstranite <u>sokranite sklop zaslona.</u>
   Odstranite <u>sokranje sokranje.</u>
   Zrahljajte zaskočni vijak, s katerim sta kamera in mikrofon pritrjena na ploščo zaslona.

8. S kamere in mikrofona odklopite podatkovni kabel ter kamero in mikrofon privzdignite ter odstranite iz plošče zaslona.

### Ponovna namestitev kamere in mikrofona

Za ponovno namestitev kamere in mikrofona opravite zgornje korake v obratnem vrstnem redu.

### Gumbna baterija

Dell™ Latitude™ E6510 Priročnik za servisiranje

OPOZORILO: Pred posegom v računalnik preberite varnostne informacije, ki so priložene računalniku. Za dodatne informacije o varni uporabi
glejte spletno stran Normativna skladnost s predpisi na www.dell.com/regulatory\_compliance.

### Odstranitev gumbne baterije

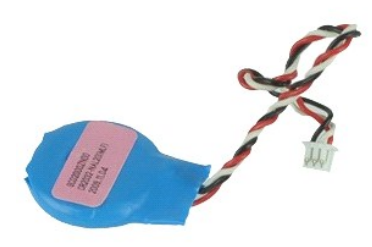

💋 OPOMBA: Za ogled spodnjih slik je morda potrebna namestitev Adobe<sup>™</sup> Flash Player<sup>™</sup>, ki ga lahko prenesete s spletnega mesta Adobe.com.

1. Sledite navodilom v poglavju Preden začnete z delom znotraj računalnika.

- Odstranite <u>baterijo</u>.
   Odstranite <u>pokrov za dostop</u>.
   Odklopite kabel gumbne baterije iz priključka na sistemski plošči.
- 5. Dvignite gumbno baterijo navzgor in stran od računalnika.

### Ponovna namestitev gumbne baterije

Za ponovno namestitev gumbne baterije zgornje korake opravite v obratnem vrstnem redu.

### Vrata DC-In

Dell<sup>™</sup> Latitude<sup>™</sup> E6510 Priročnik za servisiranje

OPOZORILO: Pred posegom v računalnik preberite varnostne informacije, ki so priložene računalniku. Za dodatne informacije o varni uporabi
glejte spletno stran Normativna skladnost s predpisi na www.dell.com/regulatory\_compliance.

### Odstranjevanje vrat DC-In

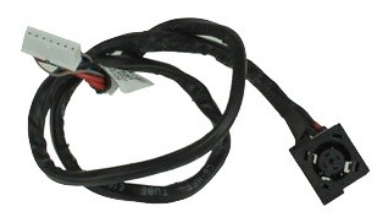

🜠 OPOMBA: Za ogled spodnjih slik je morda potrebna namestitev Adobe™ Flash Player™, ki ga lahko prenesete s spletnega mesta Adobe.com.

- Sledite navodilom v poglavju <u>Preden začnete z delom znotraj računalnika</u>. Odstranite <u>baterijo</u>. Odstranite <u>pokrov za dostop</u>. Odstranite <u>kartico SIM (subscriber identity module)</u>. 1. 2.
- 3. 4. 5.
- Odstranite <u>optični pogon</u>. Odstranite <u>tipkovnico</u>. Odstranite <u>gumbno baterijo</u>. 6. 7. 8. 9.
- Odstranite <u>pokrova tečajev</u>. Odstranite <u>sklop zaslona</u>.
- 10. 11. 12.
- Odstranite <u>skilob zasiona.</u> Odstranite <u>Irdi disk.</u> Odstranite <u>falsh kartico Latitude ON™</u>. Odstranite <u>kartico za brezžično lokalno omrežje (WUAN).</u> Odstranite <u>kartico za brezžično lokalno omrežje (WLAN).</u> Odstranite <u>sestav hladilnega rebra in ventilatorja.</u> 13. 14.
- 15. 16. 17. 18.
- Odstranite <u>sklop naslona za dlani</u>. Odstranite <u>sklop naslona za dlani</u>. Odstranite <u>kartico Bluetooth®</u>. Odstranite <u>ploščo ExpressCard</u>.

- Odstranite <u>ploščo SD.</u>
   Odstranite <u>sistemsko ploščo</u>.
   Odstranite <u>kartico za vrata I/O</u>.
   Vrata DC-in sprostite iz vodil v ohišju.
- 23. Vrata DC-In dvignite in odstranite iz ohišja.

### Ponovna namestitev vrat DC-In

Za ponovno namestitev vrat DC-In zgornje korake opravite v obratnem vrstnem redu.

#### Diagnostika

Dell™ Latitude™ E6510 Priročnik za servisiranje

- Lučke stanja za napravo
- Lučke stanja baterije
- Napolnjenost in ustreznost stanja baterije
- Lučke stanja za tipkovnico
- Kode lučk LED za napake

### Lučke stanja za napravo

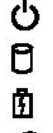

⊀

Zasveti, ko vklopite računalnik, in utripa, ko je računalnik v načinu upravljanja porabe.

Zasveti, ko računalnik bere ali zapisuje podatke.

Sveti ali utripa in s tem opozarja na stanje polnjenja baterije

**D**R Zasveti, ko je omogočeno brezžično omrežje

Zasveti, ko je omogočena kartica z brezžično tehnologijo Bluetooth®. Če želite izklopiti samo funkcijo brezžične tehnologije Bluetooth, z desno miškino tipko kliknite ikono v sistemski vrstici in izberite Disable Bluetooth Radio (Onemogoči radio Bluetooth).

### Lučke stanja baterije

Če je računalnik priključen v električno vtičnico, lučka baterije deluje na naslednje načine:

- Oranžna in modra lučka izmenično utripata nepreverjen ali nepodprt napajalnik, ki ni Dellov, je priključen v vaš računalnik. Oranžna lučka utripa, modra lučka pa sveti začasna napaka baterije, omrežni napajalnik je priključen.
- Oranžna lučka neprekinjeno utripa usodna okvara baterije, omrežni napajalnik je priključen. Lučka ne sveti baterija je napolnjena, omrežni napajalnik je priključen. Modra lučka sveti baterija je v načinu polnjenja, omrežni napajalnik je priključen.

# Napolnjenost in ustreznost stanja baterije

Za prikaz stanja baterije pritisnite in sprostite gumb stanja na merilniku napolnjenosti baterije, da se prižgejo lučke stanja napolnjenosti baterije. Vsaka lučka predstavlja približno 20 odstotkov celotne zmogljivosti baterije. Če na primer svetijo štiri lučke, je baterija polna še 80 odstotno. Če ne zasveti nobena lučka, je baterija prazna.

Za pregled ustreznosti stanja baterije z merilnikom polnjenja pritisnite gumb stanja na merilniku polnjenja in ga zadržite vsaj 3 sekunde. Če ne zasveti nobena lučka, je baterija v dobrem stanju in z več kot 80 odstotki preostale prvotne kapacitete polnjenja. Vsaka lučka predstavlja postopno zmanjšanje. Če zasveti pet lučk, je na voljo manj kot 60 odstotkov kapacitete polnjenja baterije, zato vam priporočamo, da baterijo zamenjate.

### Lučke stanja za tipkovnico

Zelene lučke, nameščene nad tipkovnico, pomenijo naslednje:

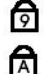

£

Zasveti, ko vklopite numerično tipkovnico

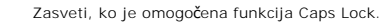

Zasveti, ko je omogočena funkcija Scroll Lock.

### Kode lučk LED za napake

Naslednja tabela prikazuje možne kode lučk (LED), ki so lahko prikazane, kadar se ne izvaja samopreizkus ob vklopu (POST).

| Videz                   | Opis                                | Naslednji korak                                                                                                    |
|-------------------------|-------------------------------------|----------------------------------------------------------------------------------------------------|
| SVETI - UTRIPA - UTRIPA | SODIMM-i niso name <b>šč</b> eni    | <ol> <li>Namestite podprte pomnilniške module.</li> <li>Če je pomnilnik že nameščen, modul(e) drugega za drugim<br/>znova namestite v ustrezne reže.</li> <li>Poskusite namestiti brezhibno delujoč pomnilnik iz drugega<br/>računalnika ali pomnilnik zamenjajte.</li> <li>Zamenjajte sistemsko ploščo.</li> </ol> |
|                         | Napaka na sistemski plo <b>šč</b> i | <ol> <li>Znova namestite procesor.</li> <li>Zamenjajte sistemsko ploščo.</li> <li>Zamenjajte procesor.</li> </ol>                                                                                                    |

|                                | Napaka plošče zaslona                            | <ol> <li>Ponovno namestite kabel zaslona.</li> <li>Zamenjajte ploščo zaslona.</li> <li>Zamenjajte video kartico/sistemsko ploščo.</li> </ol>                                                                                                    |
|--------------------------------|--------------------------------------------------|----------------------------------------------------------------------------------------------------|
| NE SVETI - UTRIPA - NE SVETI   | Napaka pri združljivosti<br>pomnilnika           | <ol> <li>Namestite združljive pomnilniške module.</li> <li>Če sta nameščena dva modula, odstranite enega in<br/>preizkusite. Vstavite drug modul v isto režo in preizkusite.<br/>Preizkusite še drugo režo z obema moduloma.</li> <li>Zamenjajte pomnilnik.</li> <li>Zamenjajte sistemsko ploščo.</li> </ol> |
| SVETI - UTRIPA - SVETI         | Pomnilnik je zaznan, vendar<br>so na njem napake | <ol> <li>Ponovno namestite pomnilnik.</li> <li>Če sta nameščena dva modula, odstranite enega in<br/>preizkusite. Vstavite drug modul v isto režo in preizkusite.<br/>Preizkusite še drugo režo z obema moduloma.</li> <li>Zamenjajte pomnilnik.</li> <li>Zamenjajte sistemsko ploščo.</li> </ol>             |
|                                | Napaka na modemu                                 | <ol> <li>Ponovno namestite modem.</li> <li>Zamenjajte modem.</li> <li>Zamenjajte sistemsko ploščo.</li> </ol>                                                                                                    |
|                                | Napaka na sistemski plošči                       | 1. Zamenjajte sistemsko ploščo.                                                                                                    |
| UTRIPA – UTRIPA – NE SVETI     | Napaka opcijskega ROM-a                          | <ol> <li>Ponovno namestite napravo.</li> <li>Zamenjajte napravo.</li> <li>Zamenjajte sistemsko ploščo.</li> </ol>                                                                                                    |
| NE SVETI – NE SVETI – NE SVETI | Napaka v napravi za<br>shranjevanje              | <ol> <li>Ponovno namestite trdi disk in optični pogon.</li> <li>Preizkusite računalnik najprej samo s trdim diskom in nato<br/>samo z optičnim pogonom.</li> <li>Zamenjajte napravo, ki povzroča napake.</li> <li>Zamenjajte sistemsko ploščo.</li> </ol>                                                    |
| UTRIPA - UTRIPA - SVETI        | Napaka na video kartici                          | Zamenjajte sistemsko ploščo.                                                                                                    |

<u>Nazaj na vsebino</u>

### Plošča ExpressCard

Dell™ Latitude™ E6510 Priročnik za servisiranje

OPOZORILO: Pred posegom v računalnik preberite varnostne informacije, ki so priložene računalniku. Za dodatne informacije o varni uporabi
glejte spletno stran Normativna skladnost s predpisi na www.dell.com/regulatory\_compliance.

### Odstranitev plošče ExpressCard

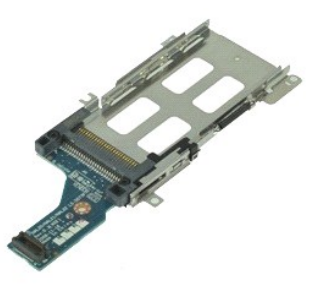

OPOMBA: Za ogled spodnjih slik je morda potrebna namestitev Adobe Flash Player, ki ga lahko prenesete s spletnega mesta Adobe.com.

- Sledite navodilom v poglavju <u>Preden začnete z delom znotraj računalnika</u>.
   Odstranite <u>baterijo</u>.
   Odstranite kartico <u>ExpressCard</u>.
   Odstranite <u>pokrov za dostop</u>.
   Odstranite <u>tipkovnico</u>.
   Odstranite <u>pokrova tečajev</u>.
   Odstranite <u>sklop zaslona</u>.
   Odstranite <u>sklop zaslona za dlani</u>.
   Odstranite vijake, s katerimi je plošča ExpressCard pritrjena na ohišje računalnika.

11. Ploščo ExpressCard snemite s sistemske plošče in jo odstranite iz računalnika.

### Ponovna namestitev plošče ExpressCard

Za ponovno namestitev plošče ExpressCard zgornje korake opravite v obratnem vrstnem redu.

### ExpressCard

Dell<sup>™</sup> Latitude<sup>™</sup> E6510 Priročnik za servisiranje

OPOZORILO: Pred posegom v računalnik preberite varnostne informacije, ki so priložene računalniku. Za dodatne informacije o varni uporabi
glejte spletno stran Normativna skladnost s predpisi na www.dell.com/regulatory\_compliance.

### Odstranjevanje kartice ExpressCard

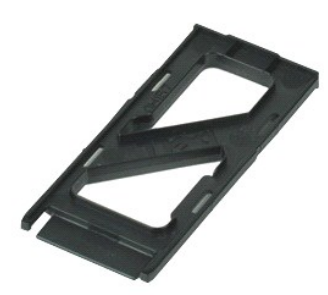

💋 OPOMBA: Za ogled spodnjih slik je morda potrebna namestitev Adobe™ Flash Player™, ki ga lahko prenesete s spletnega mesta Adobe.com.

- 1. Pritisnite kartico ExpressCard, da jo sprostite iz računalnika.
- 2. Izvlecite kartico ExpressCard iz računalnika.

### Ponovna namestitev kartice ExpressCard

Za ponovno namestitev kartice Express Card zgornje korake opravite v obratnem vrstnem redu.

### Čitalnik prstnih odtisov

Dell™ Latitude™ E6510 Priročnik za servisiranje

OPOZORILO: Pred posegom v računalnik preberite varnostne informacije, ki so priložene računalniku. Za dodatne informacije o varni uporabi
glejte spletno stran Normativna skladnost s predpisi na www.dell.com/regulatory\_compliance.

### Odstranjevanje čitalnika prstnih odtisov

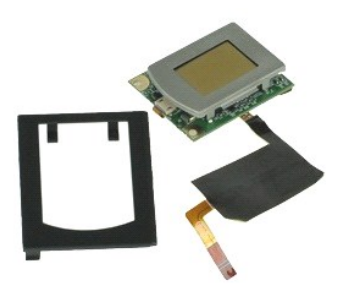

Ø OPOMBA: Za ogled spodnjih slik je morda potrebna namestitev Adobe™ Flash Player™, ki ga lahko prenesete s spletnega mesta Adobe.com.

- Sledite navodilom v poglavju <u>Preden začnete z delom znotraj računalnika</u>.
   Odstranite <u>baterijo</u>.
   Odstranite <u>pokrov za dostop</u>.
   Odstranite <u>optični pogon</u>.
   Odstranite <u>lipkovnico</u>.
   Zrahljajte zaskočni vijak (označen s «F»), s katerim je čitalnik prstnih odtisov pritrjen na računalnik.

7. Odpnite sponko, s katero je pritrjen podatkovni kabel čitalnika prstnih odtisov, in kabel odklopite s sistemske plošče.

8. Čitalnik prstnih odtisov potisnite s hrbtne strani računalnika in ga snemite.

### Ponovna namestitev čitalnika prstnih odtisov

Za ponovno namestitev čitalnika prstnih odtisov opravite zgornje korake v obratnem vrstnem redu.

### Trdi disk

Dell™ Latitude™ E6510 Priročnik za servisiranje

OPOZORILO: Pred posegom v računalnik preberite varnostne informacije, ki so priložene računalniku. Za dodatne informacije o varni uporabi
glejte spletno stran Normativna skladnost s predpisi na www.dell.com/regulatory\_compliance.

### Odstranjevanje trdega diska

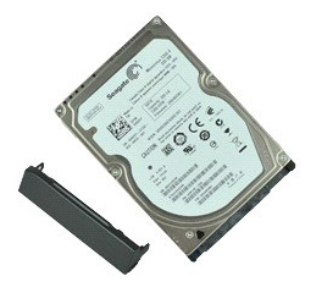

💋 OPOMBA: Za ogled spodnjih slik je morda potrebna namestitev Adobe™ Flash Player™, ki ga lahko prenesete s spletnega mesta Adobe.com.

- Sledite navodilom v poglavju <u>Preden začnete z delom znotraj računalnika</u>.
   Postavite računalnik z zgornjo stranjo navzdol na čisto, ravno površino.
   Odstranite vijake, s katerimi je trdi disk pritrjen na računalnik.

- 4. Potisnite trdi disk iz računalnika.
- 5. Odstranite vijak, s katerim je sprednja plošča pritrjena na računalnik.
- 6. Izvlecite sprednjo ploščo in jo odstranite s trdega diska.

### Ponovna namestitev trdega diska

Za ponovno namestitev trdega diska zgornje korake opravite v obratnem vrstnem redu.

## Sestav hladilnega rebra in ventilatorja

Dell<sup>™</sup> Latitude<sup>™</sup> E6510 Priročnik za servisiranje

OPOZORILO: Pred posegom v računalnik preberite varnostne informacije, ki so priložene računalniku. Za dodatne informacije o varni uporabi
glejte spletno stran Normativna skladnost s predpisi na www.dell.com/regulatory\_compliance.

### Odstranjevanje sklopa toplotnega odvoda in ventilatorja

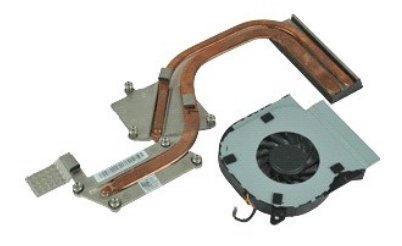

🜠 OPOMBA: Za ogled spodnjih slik je morda potrebna namestitev Adobe M Flash Player M, ki ga lahko prenesete s spletnega mesta Adobe.com.

- Sledite navodilom v poglavju <u>Preden začnete z delom znotraj računalnika</u>. Odstranite <u>baterijo</u>. 1.
- Odstranite <u>baterijo</u>.
   Odstranite <u>pokrov za dostop</u>.
   Odklopite kabel, ki ventilator povezuje s sistemsko ploščo.
- 5. Odstranite vijake, ki pritrjujejo ventilator na hladilno rebro.
- 6. Ventilator odstranite iz računalnika
- 7. Odvijte zaskočna vijaka, s katerima je toplotno rebro pritrjeno na sistemsko ploščo.
- 8. Dvignite tisti rob hladilnega rebra, ki je najbližje sredini računalnika, in nato hladilno rebro potisnite iz računalnika.

### Ponovna namestitev sestava hladilnega rebra in ventilatorja

Za ponovno namestitev sestava hladilnega rebra in ventilatorja zgornje korake opravite v obratnem vrstnem redu.

### Plošča I/O Dell™ Latitude™ E6510 Priročnik za servisiranje

OPOZORILO: Pred posegom v računalnik preberite varnostne informacije, ki so priložene računalniku. Za dodatne informacije o varni uporabi
glejte spletno stran Normativna skladnost s predpisi na www.dell.com/regulatory\_compliance.

### Odstranjevanje plošče I/O

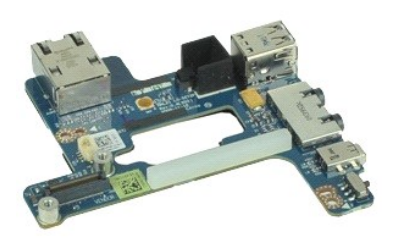

🜠 OPOMBA: Za ogled spodnjih slik je morda potrebna namestitev Adobe™ Flash Player™, ki ga lahko prenesete s spletnega mesta Adobe.com.

- Sledite navodilom v poglavju Preden začnete z delom znotraj računalnika. 1.
- 2. 3. 4. Odstranite <u>baterijo</u>. Odstranite <u>pokrov za dostop</u>.
- Odstranite <u>kartico SIM (subscriber identity module)</u>. Odstranite <u>optični pogon</u>.
- 5.
- 6. 7. 8. 9.
- Odstranite <u>tipkovnico</u>. Odstranite <u>gumbno baterijo</u>. Odstranite <u>pokrova tečajev</u>.
- 10.
- Odstranite <u>sklop zaslona.</u> Odstranite <u>trdi disk.</u> Odstranite <u>flash kartico Latitude ON™.</u> Odstranite <u>kartico za brezžično prostrano omrežle (WWAN).</u> 11. 12.

- Odstranite <u>kartico za brezžično prostrano omrežje (WWAN)</u>.
   Odstranite <u>kartico za brezžično lokalno omrežje (WLAN)</u>.
   Odstranite <u>sestav hladilnega rebra in ventilatoria</u>.
   Odstranite <u>slop naslona za dlani</u>.
   Odstranite <u>kartico Bluetooth®</u>.
   Odstranite <u>kartico Bluetooth®</u>.
   Odstranite <u>kartico Bluetooth®</u>.
   Odstranite <u>kartico Bluetooth®</u>.
   Odstranite <u>kartico Bluetooth®</u>.
   Odstranite <u>kartico Bluetooth®</u>.
   Odstranite <u>kartico Bluetooth®</u>.
   Odstranite <u>kartico Bluetooth®</u>.
   Odstranite <u>sitemsko ploščo</u>.
   Odstranite vijak (označen z «I»), s katerim je plošča I/O pritrjena na računalnik.
- 21. Odstranite vijake, s katerimi je plošča I/O pritrjena na računalnik.

22. Ploščo I/O odstranite iz računalnika.

### Ponovna namestitev plošče I/O

Za ponovno namestitev plo $\mathbf{\check{s}\check{c}}$ e I/O zgornje korake opravite v obratnem vrstnem redu.

### Tipkovnica

Dell<sup>™</sup> Latitude<sup>™</sup> E6510 Priročnik za servisiranje

OPOZORILO: Pred posegom v računalnik preberite varnostne informacije, ki so priložene računalniku. Za dodatne informacije o varni uporabi
glejte spletno stran Normativna skladnost s predpisi na www.dell.com/regulatory\_compliance.

### Odstranjevanje tipkovnice

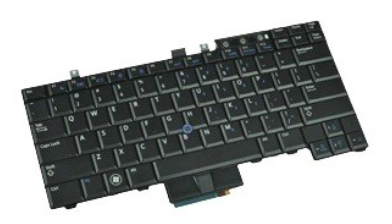

🜠 OPOMBA: Za ogled spodnjih slik je morda potrebna namestitev Adobe Flash Player, ki ga lahko prenesete s spletnega mesta Adobe.com.

- Sledite navodilom v poglavju <u>Preden začnete z delom znotraj računalnika</u>. Odstranite <u>baterijo</u>. Odstranite <u>LED pokrov</u>. Odstranite vijaka na vrhu tipkovnice.
- 1. 2. 3. 4.

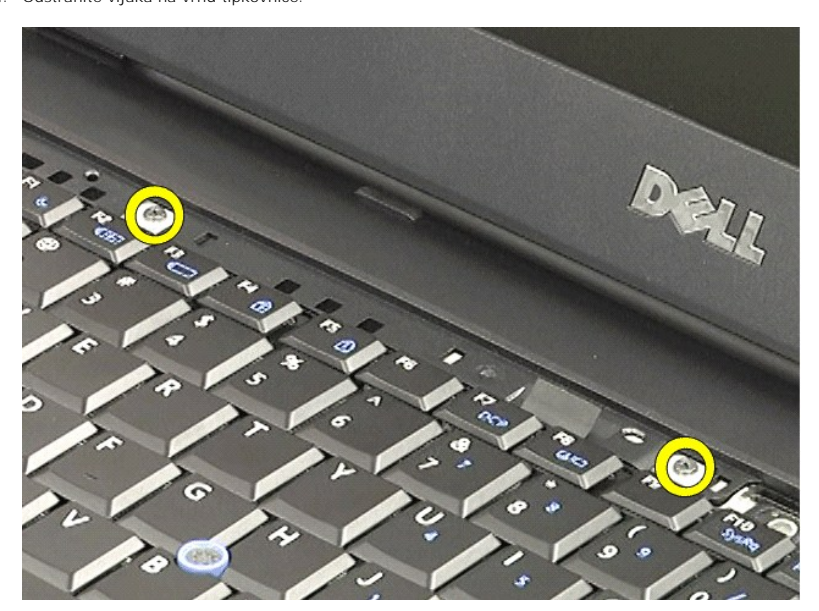

5. Tikovnico pod kotom nežno dvignite tako, da povlečete jeziček, in jo potisnite iz računalnika.

### Ponovna namestitev tipkovnice

Za ponovno namestitev tipkovnice zgornje korake opravite v obratnem vrstnem redu.

### Kartica Latitude ON Flash

Dell™ Latitude™ E6510 Priročnik za servisiranje

OPOZORILO: Pred posegom v računalnik preberite varnostne informacije, ki so priložene računalniku. Za dodatne informacije o varni uporabi
glejte spletno stran Normativna skladnost s predpisi na www.dell.com/regulatory\_compliance.

### Odstranjevanje kartice Latitude ON Flash

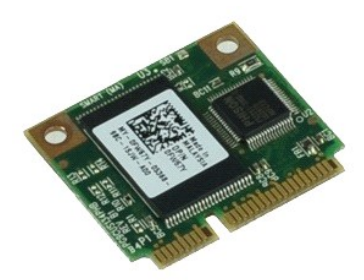

Ø OPOMBA: Za ogled spodnjih slik je morda potrebna namestitev Adobe™ Flash Player™, ki ga lahko prenesete s spletnega mesta Adobe.com.

- Sledite navodilom v poglavju <u>Preden Zauros z usu</u>
   Odstranite <u>baterijo</u>.
   Odstranite <u>pokrov za dostop</u>.
   Odstranite vijak, s katerim je Flash kartica Latitude ON™ pritrjena na sistemsko ploščo.
- 5. Kartico Latitude ON Flash potisnite iz njenega priključka na sistemski plošči.

### Ponovna namestitev kartice Latitude ON Flash

Za ponovno namestitev kartice Latitude ON Flash zgornje korake opravite v obratnem vrstnem redu.

### Sklop zaslona

Dell™ Latitude™ E6510 Priročnik za servisiranje

OPOZORILO: Pred posegom v računalnik preberite varnostne informacije, ki so priložene računalniku. Za dodatne informacije o varni uporabi
glejte spletno stran Normativna skladnost s predpisi na www.dell.com/regulatory\_compliance.

### Odstranjevanje sklopa zaslona

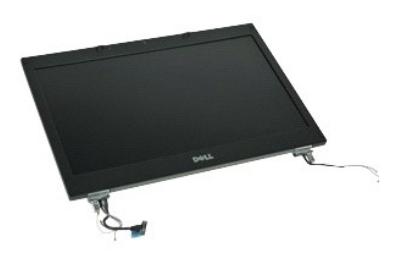

🜠 OPOMBA: Za ogled spodnjih slik je morda potrebna namestitev Adobe™ Flash Player™, ki ga lahko prenesete s spletnega mesta Adobe.com.

- Sledite navodilom v poglavju Preden začnete z delom znotraj računalnika.
- 1. 2. 3. 4.
- Odstranite baterijo.
   Odstranite baterijo.
   Odstranite pokrov za dostop.
   Odstranite pokrov za dostop.
   Odstranite pokrov tečalev.
   Odvijte zaskočne vijake, s katerimi je kabel zaslona pritrjen na sistemsko ploščo, in odklopite kabel zaslona iz priključka na sistemski plošči.
- 6. Odklopite in sprostite antenske kable iz kartice za brezžično lokalno omrežje (WLAN).
- 7. Odstranite vijake, s katerimi je sklop zaslona pritrjen na računalnik.
- 8. Odklopite in sprostite antenske kable iz kartice za brezžično prostrano omrežje (WWAN).
- 9. Odstranite vijake, s katerimi je sklop zaslona pritrjen na računalnik.
- 10. Sklop zaslona dvignite gor in stran od računalnika.

### Ponovna namestitev sklopa zaslona

Za ponovno namestitev sklopa zaslona opravite zgornje korake v obratnem vrstnem redu.

### **Okvir zaslona**

Dell<sup>™</sup> Latitude<sup>™</sup> E6510 Priročnik za servisiranje

OPOZORILO: Pred posegom v računalnik preberite varnostne informacije, ki so priložene računalniku. Za dodatne informacije o varni uporabi
glejte spletno stran Normativna skladnost s predpisi na www.dell.com/regulatory\_compliance.

### Odstranitev okvira zaslona

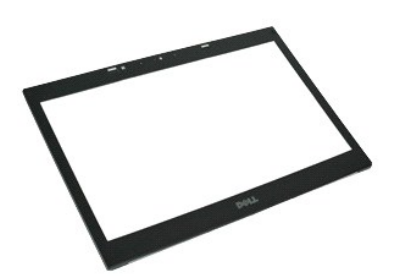

Ø OPOMBA: Za ogled spodnjih slik je morda potrebna namestitev Adobe™ Flash Player™, ki ga lahko prenesete s spletnega mesta Adobe.com

- Sledite navodilom v poglavju <u>Preden začnete z ucion znevecji i potrovi za dostop</u>.
   Odstranite <u>pokrov za dostop</u>.
   Odstranite <u>pokrova tečalev</u>.
   Odstranite <u>sklop zaslona</u>.
   Začnite pri dnu in okvir nežno ločite od sklopa zaslona v smeri od znotraj navzven.
- 7. Odstranite okvir s sklopa zaslona.

### Zamenjava okvira zaslona

Za ponovno namestitev okvira zaslona zgornje korake opravite v obratnem vrstnem redu.

### Pokrov zaslona

Dell™ Latitude™ E6510 Priročnik za servisiranje

OPOZORILO: Pred posegom v računalnik preberite varnostne informacije, ki so priložene računalniku. Za dodatne informacije o varni uporabi
glejte spletno stran Normativna skladnost s predpisi na www.dell.com/regulatory\_compliance.

### Odstranitev pokrova zaslona

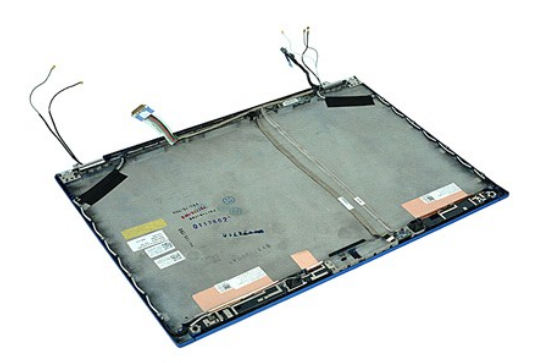

🜠 OPOMBA: Za ogled spodnjih slik je morda potrebna namestitev Adobe™ Flash Player™, ki ga lahko prenesete s spletnega mesta Adobe.com.

- Sledite navodilom v poglavju <u>Preden začnete z delom znotraj računalnika</u>. Odstranite <u>baterijo</u>. Odstranite <u>pokrov za dostop</u>. Odstranite <u>pokrov za dostop</u>. Odstranite <u>pokrov začajev</u>. Odstranite <u>sklop zaslona</u>. Odstranite <u>ploščo zaslona</u>. Odstranite <u>ploščo zaslona</u>. Odstranite <u>kamero in mikrofon</u>.

- 1. 2. 3. 4. 5. 6. 7. 8.

### Ponovna namestitev pokrova zaslona

Za ponovno namestitev pokrova zaslona zgornje korake opravite v obratnem vrstnem redu.

### Pokrova tečajev

Dell™ Latitude™ E6510 Priročnik za servisiranje

OPOZORILO: Pred posegom v računalnik preberite varnostne informacije, ki so priložene računalniku. Za dodatne informacije o varni uporabi
glejte spletno stran Normativna skladnost s predpisi na www.dell.com/regulatory\_compliance.

### Odstranitev pokrovov tečajev

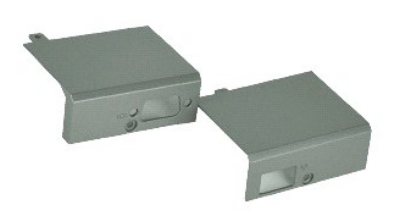

💋 OPOMBA: Za ogled spodnjih slik je morda potrebna namestitev Adobe™ Flash Player™, ki ga lahko prenesete s spletnega mesta Adobe.com.

- Sledite navodilom v poglavju <u>Preden začnete z delom znotraj računalnika</u>.
   Odstranite <u>baterijo</u>.
   Odstranite <u>pokrov za dostop</u>.
   Odstranite vijake, s katerimi je desni pokrov tečajev pritrjen na računalnik.
- 5. Odstranite vijake, s katerimi je levi pokrov tečajev pritrjen na računalnik.
- 6. Levi in desni pokrov tečajev potisnite proti hrbtni strani računalnika in ju odstranite z računalnika.

### Ponovna namestitev pokrovov tečajev

Za ponovno namestitev pokrova opravite zgornje korake v obratnem vrstnem redu.

### Kljuka zaslona

Dell<sup>™</sup> Latitude<sup>™</sup> E6510 Priročnik za servisiranje

OPOZORILO: Pred posegom v računalnik preberite varnostne informacije, ki so priložene računalniku. Za dodatne informacije o varni uporabi
glejte spletno stran Normativna skladnost s predpisi na www.dell.com/regulatory\_compliance.

### Odstranjevanje kljuk(e) zaslona

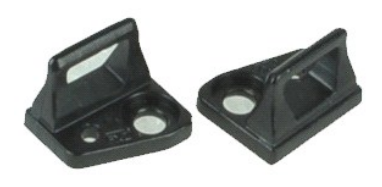

💋 OPOMBA: Za ogled spodnjih slik je morda potrebna namestitev Adobe 🍽 Flash Player 🕅, ki ga lahko prenesete s spletnega mesta Adobe.com.

- 1. Sledite navodilom v poglavju Preden začnete z delom znotraj računalnika.
- Odstranite <u>baterijo</u>.
   Odstranite <u>okvir zaslona</u>.
   Odstranite vijak, s katerim je kljuka zaslona pritrjena na ploščo zaslona.
- 5. Kljuko zaslona odstranite z okvira zaslona
- 6. Odstranite vijak, s katerim je kljuka zaslona pritrjena na ploščo zaslona.
- 7. Kljuko zaslona odstranite z okvira zaslona.

### Ponovna namestitev kljuke zaslona

Za ponovno namestitev kljuk(e) zaslona izvedite zgornje korake v obratnem vrstnem redu.

### Plošča zaslona

Dell™ Latitude™ E6510 Priročnik za servisiranje

OPOZORILO: Pred posegom v računalnik preberite varnostne informacije, ki so priložene računalniku. Za dodatne informacije o varni uporabi
glejte spletno stran Normativna skladnost s predpisi na www.dell.com/regulatory\_compliance.

### Odstranitev plošče zaslona

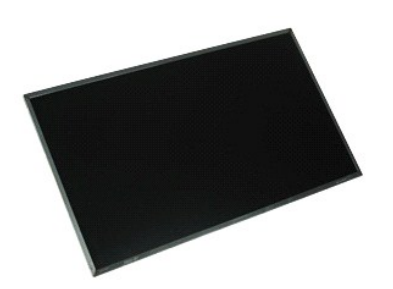

🜠 OPOMBA: Za ogled spodnjih slik je morda potrebna namestitev Adobe 🍽 Flash Player 🕅, ki ga lahko prenesete s spletnega mesta Adobe.com.

- Sledite navodilom v poglavju Preden začnete z delom znotraj računalnika. 1.
- Stedite navodiom v pogravju j
   Odstranite <u>baterijo</u>.
   Odstranite <u>pokrov za dostop</u>.
   Odstranite <u>pokrov za dostop</u>.
   Odstranite <u>sklop zaslona</u>.
   Odstranite <u>sklop zaslona</u>.

- Odstranite <u>okvir zaslona</u>.
   Odstranite vijake, s katerimi je plošča zaslona pritrjena na sklop zaslona.
- 8. Ploščo zaslona dvignite in jo nežno položite na ravno in čisto površino.
- 9. Kabel zaslona odklopite s plošče zaslona.
- 10. Ploščo zaslona odstranite s sklopa zaslona.
- 11. Odstranite vijaka na obeh straneh plošče zaslona, da sprostite nosilce zaslona.
- 12. Nosilce zaslona odstranite s plošče zaslona.

### Ponovna namestitev plošče zaslona

Za ponovno namestitev plo $\check{\boldsymbol{s}}\check{\boldsymbol{c}}$ e zaslona zgornje korake opravite v obratnem vrstnem redu.

### **Pokrov LED**

Dell™ Latitude™ E6510 Priročnik za servisiranje

OPOZORILO: Pred posegom v računalnik preberite varnostne informacije, ki so priložene računalniku. Za dodatne informacije o varni uporabi
glejte spletno stran Normativna skladnost s predpisi na www.dell.com/regulatory\_compliance.

### Odstranitev pokrova LED

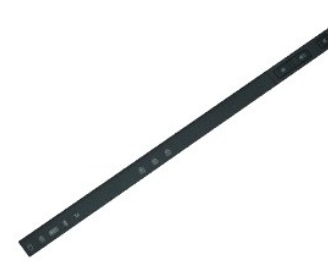

🜠 OPOMBA: Za ogled spodnjih slik je morda potrebna namestitev Adobe™ Flash Player™, ki ga lahko prenesete s spletnega mesta Adobe.com.

- Sledite navodilom v poglavju Preden začnete z delom znotraj računalnika. Sledite navodilom v poglavju <u>Preden začnete z delom znotraj računalnika</u>
   Odstranite <u>baterijo</u>.
   Zapahe za sprostitev pokrova LED potisnite navznoter v ležišče baterije.
- 4. Obrnite računalnik tako, da bo desna stran obrnjena navzgor, in odstranite pokrov LED z računalnika.

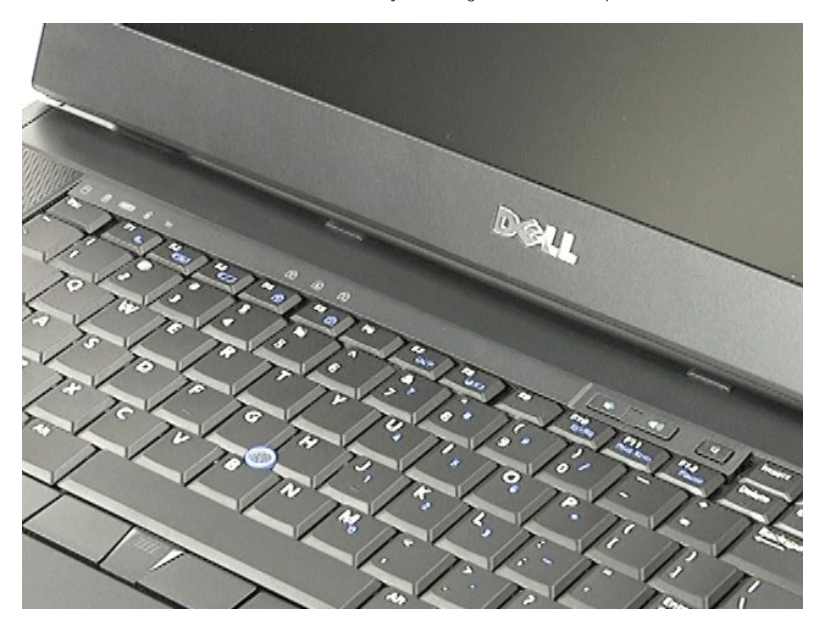

### Ponovna namestitev pokrova LED

Za ponovno namestitev pokrova LED opravite zgornje korake v obratnem vrstnem redu.

### Priključek za modem

Dell™ Latitude™ E6510 Priročnik za servisiranje

OPOZORILO: Pred posegom v računalnik preberite varnostne informacije, ki so priložene računalniku. Za dodatne informacije o varni uporabi
glejte spletno stran Normativna skladnost s predpisi na www.dell.com/regulatory\_compliance.

### Odstranitev priključka za modem

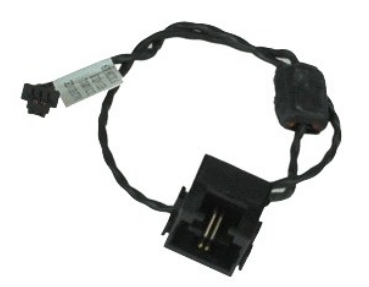

🜠 OPOMBA: Za ogled spodnjih slik je morda potrebna namestitev Adobe™ Flash Player™, ki ga lahko prenesete s spletnega mesta Adobe.com.

- Sledite navodilom v poglavju <u>Preden začnete z delom znotraj računalnika</u>. Odstranite <u>baterijo</u>. 1.
- 2.
- Odstranite <u>pokrov</u> za <u>dostop</u>. Odstranite <u>kartico SIM (subscriber identity module)</u>. 3. 4. 5.
- Odstranite optični pogon.
- 6. 7. Odstranite <u>tipkovnico</u>. Odstranite <u>gumbno baterijo</u>.
- 8. 9. Odstranite <u>pokrova tečajev</u>. Odstranite <u>sklop zaslona</u>.
- 10.
- 11. 12.
- Odstranite <u>Irdi disk.</u> Odstranite <u>flash kartico Latitude ON™</u>. Odstranite <u>kartico za brezžično prostrano omrežje (WWAN).</u> Odstranite <u>kartico za brezžično lokalno omrežje (WLAN).</u> Odstranite <u>sestav hladilnega rebra in ventilatorja.</u> 13. 14.
- 15. 16. 17.
- Odstranite <u>procesor</u>. Odstranite <u>sklop naslona za dlani</u>. Odstranite <u>kartico Bluetooth@</u>. Odstranite <u>ploščo ExpressCard</u>. 18.
- 19. Odstranite ploščo SD.
- 20. 21. Odstranite <u>sistemsko ploščo</u>. Odstranite <u>ploščo I/O</u>.
- Kabel modema odstranite iz vodil napeljave na dnu računalnika. 22.
- 23. Odklopite kabel modema iz vodil v računalniku.
- 24. Dvignite priključek za modem navzgor in stran od računalnika.

### Ponovna namestitev priključka za modem

Za ponovno namestitev priključka za modem zgornje korake opravite v obratnem vrstnem redu.

### Vtič za vrata modema

Dell™ Latitude™ E6510 Priročnik za servisiranje

OPOZORILO: Pred posegom v računalnik preberite varnostne informacije, ki so priložene računalniku. Za dodatne informacije o varni uporabi
glejte spletno stran Normativna skladnost s predpisi na www.dell.com/regulatory\_compliance.

### Odstranjevanje vtiča za vrata modema

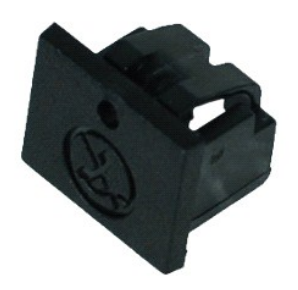

🜠 OPOMBA: Za ogled spodnjih slik je morda potrebna namestitev Adobe™ Flash Player™, ki ga lahko prenesete s spletnega mesta Adobe.com.

Sledite navodilom v poglavju <u>Preden začnete z delom znotraj računalnika</u>.
 V odprtino vstavite sponko za papir in vtič za vrata modema odstranite iz računalnika.

### Ponovna namestitev vtiča za vrata modema

Za ponovno namestitev vtiča za vrata modema vtič potisnite nazaj v vrata modema.

### Pomnilnik

Dell™ Latitude™ E6510 Priročnik za servisiranje

OPOZORILO: Pred posegom v računalnik preberite varnostne informacije, ki so priložene računalniku. Za dodatne informacije o varni uporabi
glejte spletno stran Normativna skladnost s predpisi na www.dell.com/regulatory\_compliance.

### Odstranjevanje pomnilniškega(-ih) modula(-ov)

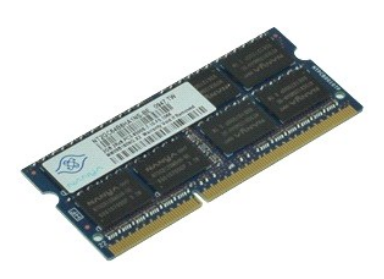

🜠 OPOMBA: Za ogled spodnjih slik je morda potrebna namestitev Adobe™ Flash Player™, ki ga lahko prenesete s spletnega mesta Adobe.com.

- Sledite navodilom v poglavju <u>Preden začnete z delom znotraj računalnika</u>.
   Odstranite <u>baterijo</u>.
   Odstranite <u>pokrov za dostop</u>.
   Previdno razširite pritrdilne sponke na vsaki strani priključka pomnilniškega modula, tako da pomnilniški modul izskoči.
- 5. Izvlecite pomnilniški modul iz priključka.

### Ponovna namestitev pomnilnika

Za ponovno namestitev pomnilniškega modula zgornje korake opravite v obratnem vrstnem redu.

#### Modem

Dell™ Latitude™ E6510 Priročnik za servisiranje

OPOZORILO: Pred posegom v računalnik preberite varnostne informacije, ki so priložene računalniku. Za dodatne informacije o varni uporabi
glejte spletno stran Normativna skladnost s predpisi na www.dell.com/regulatory\_compliance.

### **Odstranitev modema**

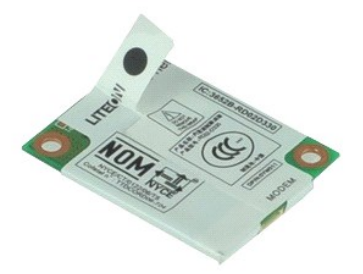

🜠 OPOMBA: Za ogled spodnjih slik je morda potrebna namestitev Adobe™ Flash Player™, ki ga lahko prenesete s spletnega mesta Adobe.com.

- Sledite navodilom v poglavju <u>Preden začnete z delom znotraj računalnika</u>.
   Odstranite <u>baterija</u>.
   Odstranite <u>pokrov za dostop</u>.
   Odstranite vijak, s katerim je modem pritrjen na računalnik.

- 5. Z jezičkom mylar modem nežno dvignite.
- 6. Iz modema odklopite kable in modem odstranite iz računalnika.

### Ponovna namestitev modema

Za ponovno namestitev modema zgornje korake opravite v obratnem vrstnem redu.

Optični pogon Dell™ Latitude™ E6510 Priročnik za servisiranje

OPOZORILO: Pred posegom v računalnik preberite varnostne informacije, ki so priložene računalniku. Za dodatne informacije o varni uporabi
glejte spletno stran Normativna skladnost s predpisi na www.dell.com/regulatory\_compliance.

### Odstranitev optičnega pogona

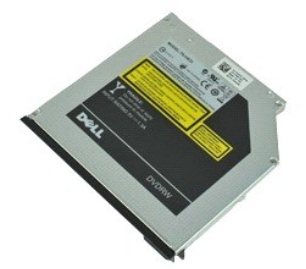

🜠 OPOMBA: Za ogled spodnjih slik je morda potrebna namestitev Adobe™ Flash Player™, ki ga lahko prenesete s spletnega mesta Adobe.com.

- Sledite navodilom v poglavju <u>Preden začnete z delom znotraj računalnika</u>.
   Odstranite vijak, s katerim je optični pogon pritrjen na računalnik.
- 3. Zapah za sprostitev optičnega pogona potisnite navzdol, da sprostite optični pogon iz računalnika.
- 4. Optični pogon potisnite iz računalnika.

### Ponovna namestitev optičnega pogona

Za ponovno namestitev optičnega pogona zgornje korake opravite v obratnem vrstnem redu.

### Sklop naslona za dlani

Dell™ Latitude™ E6510 Priročnik za servisiranje

OPOZORILO: Pred posegom v računalnik preberite varnostne informacije, ki so priložene računalniku. Za dodatne informacije o varni uporabi glejte spletno stran Normativna skladnost s predpisi na www.dell.com/regulatory\_compliance.

### Odstranitev sklopa naslona za dlani

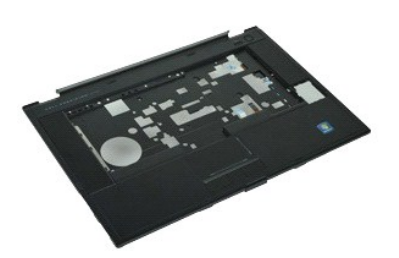

💋 OPOMBA: Za ogled spodnjih slik je morda potrebna namestitev Adobe 🍽 Flash Player 🕅, ki ga lahko prenesete s spletnega mesta Adobe.com.

- Sledite navodilom v poglavju Preden začnete z delom znotraj računalnika. 1.
- 2. 3. Odstranite <u>baterijo</u>. Odstranite <u>pokrov za dostop</u>.
- Odstranite <u>optični pogon</u>. Odstranite <u>tipkovnico</u>. Odstranite <u>pokrova tečajev</u>. 4.
- 5.
- 6. 7. 8.
- Odstranite <u>čitalik prstnih odtisov</u>. Odstranite <u>sklop zaslona</u>. Odstranite vijake, s katerimi je naslon za dlani pritrjen na dno računalnika. 9
- 10. Odstranite vijake, s katerimi je naslon za dlani pritrjen na računalnik.
- 11. Odklopite kartico Smart Card, zvočnike, sledilno ploščico in kable RFID (če so prisotni) iz priključkov na sistemski plošči.

💋 OPOMBA: Če ste računalnik kupili z brezkontaktnim čitalnikom kartic Smart Card, morate odklopiti kabel RFID.

- 12. Odstranite naslon za dlani iz računalnika: a. Začnite na hrbitni strani računalnika in dvignite desno stran naslona za dlani, da ga snamete z računalnika.
   b. Naslon za dlani nežno potisnite naprej in ga obrnite.
- 13. Iz sistemske plošče izklopite kabel senzorja HAL.
- 14. Iz računalnika odstranite naslon za dlani.

### Ponovna namestitev sklopa naslona za dlani

Za ponovno namestitev naslona za dlani zgornje korake opravite v obratnem vrstnem redu.

### Odstranjevanje in ponovno nameščanje delov Dell<sup>™</sup> Latitude<sup>™</sup> E6510 Priročnik za servisiranje

#### Baterija

- Kartica SIM (Subscriber Identity Module)
- ExpressCard
- Optični pogon
- Pokrov LED
- Pokrov za dostop
- <u>Čitalnik prstnih odtisov</u>
- Modem
- Gumbna baterija
- Kartica za brezžično prostrano omrežje (WWAN)
- Sestav hladilnega rebra in ventilatorja
- Sklop zaslona
- Kljuka zaslona
- Kamera in mikrofon
- Sklop naslona za dlani Kartica Bluetooth®
- Plošča ExpressCard Plošča I/O
- Priključek za modem

- Kartica Secure Digital (SD)
- Smart Card
- Kartica PCMCIA
- Trdi disk
- Tipkovnica
- Pomnilnik
- Pokrova tečajev
- Vtič za vrata modema
- Kartica za brezžično lokalno omrežje (WLAN)
- Isote the second second se
- Procesor
- Okvir zaslona
- Plošča zaslona
- Pokrov zaslona
- Ohišje kartice PCMCIA
- Sistemska plošča
- Plošča za kartice SD
- <u>Napajalni kabel DC-In</u>
- Sklop dna ohišja

### Kartica PCMCIA

Dell<sup>™</sup> Latitude<sup>™</sup> E6510 Priročnik za servisiranje

OPOZORILO: Pred posegom v računalnik preberite varnostne informacije, ki so priložene računalniku. Za dodatne informacije o varni uporabi
glejte spletno stran Normativna skladnost s predpisi na www.dell.com/regulatory\_compliance.

### **Odstranitev kartice PCMCIA**

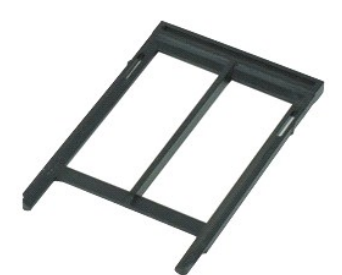

🜠 OPOMBA: Za ogled spodnjih slik je morda potrebna namestitev Adobe™ Flash Player™, ki ga lahko prenesete s spletnega mesta Adobe.com.

- Sledite navodilom v poglavju <u>Preden začnete z delom znotral računalnika</u>.
   Pritisnite gumb za izmet kartice PCMCIA, da ta gumb sprostite iz računalnika.
- 3. Ponovno pritisnite gumb za izmet kartice PCMCIA, da iz računalnika odstranite kartico PCMCIA.
- 4. Izvlecite kartico PCMCIA iz računalnika.

### Ponovna namestitev kartice PCMCIA

Za namestitev kartice PCMCIA zgornje korake opravite v obratnem vrstnem redu.

### Ohišje kartice PCMCIA

Dell™ Latitude™ E6510 Priročnik za servisiranje

OPOZORILO: Pred posegom v računalnik preberite varnostne informacije, ki so priložene računalniku. Za dodatne informacije o varni uporabi
glejte spletno stran Normativna skladnost s predpisi na www.dell.com/regulatory\_compliance.

### Odstranitev ohišja kartice PCMCIA

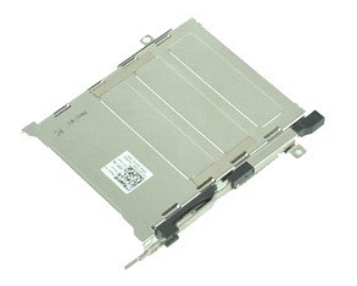

💋 OPOMBA: Za ogled spodnjih slik je morda potrebna namestitev Adobe M Flash Player M, ki ga lahko prenesete s spletnega mesta Adobe.com.

- Sledite navodilom v poglavju Preden začnete z delom znotraj računalnika. 1.
- Odstranite <u>baterijo</u>. Odstranite <u>kartico PCMCIA</u>.
- 2. 3. 4. 5. 6. 7.
- Odstranite <u>pokrov za dostop</u>. Odstranite <u>pokrov tečajev</u>. Odstranite <u>pokrov LED</u>.

- Odstranite <u>inkovnico</u>.
   Odstranite <u>trdi disk</u>.
   Odstranite <u>kabel čitalnika prstnih odtisov</u>.
   Odstranite <u>sestav hladilnega rebra in ventilatorja</u>.
- Odstranite <u>sklop zaslona</u>.
   Odstranite <u>sklop naslona za dlani</u>.
   Odstranite vijake, s katerimi je ohišje kartice PCMCIA pritrjeno na računalnik.

14. Ohišje kartice PCMCIA pritisnite navzdol in ga dvignite na robovih, da ohišje kartice PCMCIA sprostite iz pritrdilnih sponk.

15. Iz računalnika odstranite ohišje kartice PCMCIA.

### Ponovna namestitev ohišja kartice PCMCIA

Za namestitev ohišja kartice PCMCIA opravite zgornje korake v obratnem vrstnem redu.

### Procesor

Dell<sup>™</sup> Latitude<sup>™</sup> E6510 Priročnik za servisiranje

OPOZORILO: Pred posegom v računalnik preberite varnostne informacije, ki so priložene računalniku. Za dodatne informacije o varni uporabi
glejte spletno stran Normativna skladnost s predpisi na www.dell.com/regulatory\_compliance.

### Odstranjevanje procesorja

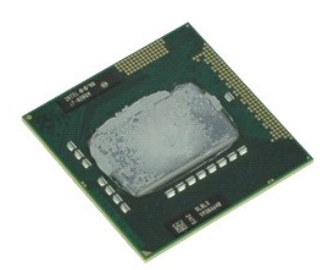

💋 OPOMBA: Za ogled spodnjih slik je morda potrebna namestitev Adobe M Flash Player M, ki ga lahko prenesete s spletnega mesta Adobe.com.

- Sledite navodilom v poglavju Preden začnete z delom znotraj računalnika. 1.

- Odstranite <u>baterili</u>o.
   Odstranite <u>baterilio</u>.
   Odstranite <u>skorov za dostop</u>.
   Odstranite <u>skorov za dostop</u>.
   Odstranite <u>skoro toplotnega odvoda in ventilatoria</u>.
   Procesor sprostite s sistemske plošče tako, da vijak zasukajte v nasprotni smeri urinega kazalca, dokler se ne zaustavi.
- 6. Procesor previdno dvignite iz reže na sistemski plošči in ga odstranite iz računalnika.

### Ponovna namestitev procesorja

POZOR: Med nameščanjem procesorja se prepričajte, da je zaponka v celoti odprta, preden modul procesorja vstavite nazaj. Neustrezno nameščen procesorski modul lahko povzroči prekinitev povezave ali trajno okvaro mikroprocesorja ter vtičnice.

Za ponovno namestitev procesorja zgornje korake opravite v obratnem vrstnem redu.

### Plošča za kartice SD

Dell™ Latitude™ E6510 Priročnik za servisiranje

OPOZORILO: Pred posegom v računalnik preberite varnostne informacije, ki so priložene računalniku. Za dodatne informacije o varni uporabi
glejte spletno stran Normativna skladnost s predpisi na www.dell.com/regulatory\_compliance.

### Odstranjevanje plošče za kartice SD

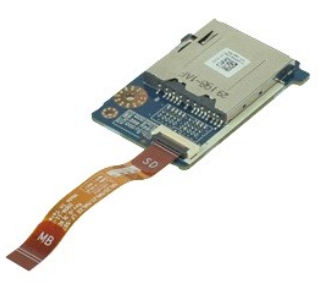

🜠 OPOMBA: Za ogled spodnjih slik je morda potrebna namestitev Adobe™ Flash Player™, ki ga lahko prenesete s spletnega mesta Adobe.com.

- Sledite navodilom v poglavju Preden začnete z delom znotraj računalnika. 1. 2.
- Odstranite <u>baterijo</u>. Odstranite <u>pokrov za dostop</u>.
- 3. 4.

- Odstranite <u>pokrov za dostop.</u>
   Odstranite <u>pokrov za dostop.</u>
   Odstranite <u>tipkovnico.</u>
   Odstranite <u>tipkovnico.</u>
   Odstranite <u>kartico SD.</u>
   Odstranite <u>sklop zaslona.</u>
   Odstranite <u>sklop naslona za dlani.</u>
   Sprostite jeziček kabla in podatkovni kabel za SD kartico odklopite s sistemske plošče.
- 11. Odstranite vijak, s katerim je plošča za kartico SD pritrjena v računalnik.
- 12. Dvignite ploščico za kartice SD navzgor in stran od računalnika.

### Ponovna namestitev plošče za kartice SD

Za ponovno namestitev plošče za kartice SD opravite zgornje korake v obratnem vrstnem redu.

#### <u>Nazaj na vsebino</u>

### Kartica Secure Digital (SD) Dell™ Latitude™ E6510 Priročnik za servisiranje

OPOZORILO: Pred posegom v računalnik preberite varnostne informacije, ki so priložene računalniku. Za dodatne informacije o varni uporabi
glejte spletno stran Normativna skladnost s predpisi na www.dell.com/regulatory\_compliance.

### Odstranjevanje kartice SD

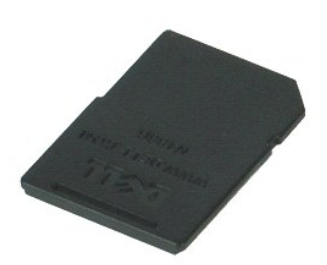

💋 OPOMBA: Za ogled spodnjih slik je morda potrebna namestitev Adobe™ Flash Player™, ki ga lahko prenesete s spletnega mesta Adobe.com.

- 1. Pritisnite kartico SD, da jo sprostite iz računalnika.
- 2. Izvlecite kartico SD iz računalnika.

### Ponovna namestitev kartice SD

Za ponovno namestitev kartice SD zgornje korake opravite v obratnem vrstnem redu.

### Kartica SIM (Subscriber Identity Module) Dell<sup>™</sup> Latitude<sup>™</sup> E6510 Priročnik za servisiranje

OPOZORILO: Pred posegom v računalnik preberite varnostne informacije, ki so priložene računalniku. Za dodatne informacije o varni uporabi
glejte spletno stran Normativna skladnost s predpisi na www.dell.com/regulatory\_compliance.

### Odstranjevanje kartice SIM

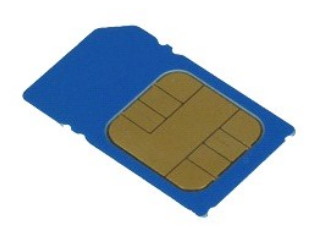

🜠 OPOMBA: Za ogled spodnjih slik je morda potrebna namestitev Adobe™ Flash Player™, ki ga lahko prenesete s spletnega mesta Adobe.com.

1. Sledite navodilom v poglavju Preden začnete z delom znotraj računalnika.

- Odstranite <u>baterijo</u>.
   Pritisnite kartico SIM, da jo sprostite iz računalnika.
- 4. Izvlecite kartico SIM iz računalnika.

### Namestitev kartice SIM

Za namestitev kartice SIM zgornje korake opravite v obratnem vrstnem redu.

#### Smart Card

Dell<sup>™</sup> Latitude<sup>™</sup> E6510 Priročnik za servisiranje

OPOZORILO: Pred posegom v računalnik preberite varnostne informacije, ki so priložene računalniku. Za dodatne informacije o varni uporabi
glejte spletno stran Normativna skladnost s predpisi na www.dell.com/regulatory\_compliance.

### **Odstranitev kartice Smart Card**

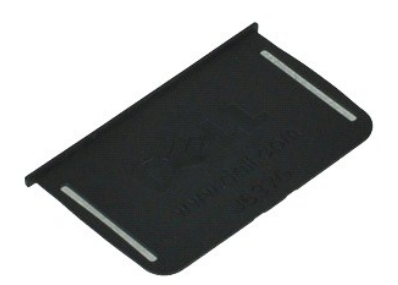

🜠 OPOMBA: Za ogled spodnjih slik je morda potrebna namestitev Adobe™ Flash Player™, ki ga lahko prenesete s spletnega mesta Adobe.com.

Sledite navodilom v poglavju <u>Preden začnete z delom znotraj računalnika</u>.
 Izvlecite kartico Smart Card iz računalnika.

### Ponovna namestitev kartice Smart Card

Za ponovno namestitev kartice Smart Card opravite zgornje korake v obratnem vrstnem redu.

#### <u>Nazaj na vsebino</u>

# Tehnični podatki Dell™ Latitude™ E6510 Priročnik za servisiranje

- Informacije o sistemu
- Procesor
- Pomnilnik
- Video
- Zvok
- Komunikacija ExpressCard
- Kartica PC
- Secure Digital (SD) čitalnik pomnilniških kartic Brezkontaktna pametna kartica Smart Card (dodatna oprema)
- Čitalnik prstnih odtisov (dodatna možnost) Vrata in priključki Pogoni Zaslon <u>Tipkovnica</u>
  <u>Sledilna ploščica</u> Baterija <u>Napajalnik na izmenični tok</u> Mere Okolje

OPOMBA: ponudbe se lahko razlikujejo glede na regijo. Če želite več informacij o konfiguraciji računalnika, kliknite Start→ Help and Support (Pomoč in podpora) in izberite možnost za ogled informacij o računalniku.

| Informacije o sistemu      |                                                                                                    |  |
|----------------------------|----------------------------------------------------------------------------------------------------|--|
| Nabor vezij                | Mobilni nabor vezja serije Intel <sup>®</sup> 5 (QM57)                                               |  |
| Širina podatkovnega vodila | 64 bitov                                                                                             |  |
| Širina vodila DRAM         | Dvokanalno 64-bitno<br>OPOMBA: Da bi dvokanalni način deloval, morate<br>pomnilnik namestiti v paru. |  |
| Flash EPROM                | SPI 32 Mbit                                                                                          |  |
| Vodilo PCI                 | 32 bitov, 33 MHz                                                                                     |  |

| Procesor                   |                                                                                                    |
|----------------------------|----------------------------------------------------------------------------------------------------|
| Vrste                      | Intel Core™ serije i5<br>Intel Core serije i7                                                                                                    |
| Predpomnilnik L2           | Intel Core i5-520M/540M Dual Core — 3 MB<br>Intel Core i7-620M Dual Core — 4 MB<br>Intel Core i7-7200M Quad Core — 6 MB<br>Intel Core i7-8200M Quad Core — 8 MB |
| Frekvenca zunanjega vodila | 1333 MHz                                                                                                    |

| Pomnilnik                                       |                                                                                                    |
|-------------------------------------------------|----------------------------------------------------------------------------------------------------|
| Vrsta                                           | DDR3 SDRAM                                                                                                    |
| Hitrost                                         | 1066 MHz ali 1333 MHz                                                                                                    |
|                                                 |                                                                                                    |
|                                                 | OPOMBA: Dvojedrna procesorja Intel Core i5 in i7 ter<br>štirijedrni procesor Intel Core i7, ki so dobavljeni z<br>vašim računalnikom, podpirajo tako 1066 MHz kot<br>tudi 1333 MHz pomnilniške module. Vendar dvojedrni<br>procesorji delujejo le s 1066 MHz pomnilniškim<br>modulom. |
| Priključki                                      | dva priključka SODIMM                                                                                                    |
| Kapacitete modulov                              | 1 GB, 2 GB, 4 GB                                                                                                    |
| Najmanj <b>š</b> a koli <b>č</b> ina pomnilnika | 1 GB                                                                                                    |
| Največja količina pomnilnika                    | 8 MB                                                                                                    |
|                                                 | <b>OPOMBA:</b> Samo 64-bitni operacijski sistemi lahko<br>zaznajo kapaciteto pomnilnika, ki je večja od 4 GB.                                                                                                    |

| Video             |                                                                                                    |
|-------------------|----------------------------------------------------------------------------------------------------|
| Vrsta             | UMA vgrajena na sistemski plo <b>šč</b> i<br>Diskretni grafi <b>č</b> ni krmilnik                                           |
| Podatkovno vodilo | PCI-Express 16 Gen1 (za 620M, 540M ali 520M<br>procesorje)<br>PCI-Express 16 Gen2 (za 920XM, 820QM ali 720QM<br>procesorje) |
| Krmilnik          |                                                                                                    |

| UMA   | Grafični predstavnostni pospeševalnik Intel Graphics         |
|-------|--------------------------------------------------------------|
| Ločen | NVIDIA Quadro NVS 3100M                                      |
| Izhod | 15-pinski priključek VGA<br>20-pinski priključek DisplayPort |
|       |                                                              |

| Zvok                             |                                                                      |  |
|----------------------------------|----------------------------------------------------------------------|--|
| Vrsta                            | Dvokanalni visokoločljivostni zvočni kodek (HDA)                     |  |
| Krmilnik                         | IDT 92HD81B                                                          |  |
| Zvočnik                          | Dva                                                                  |  |
| Vgrajeni ojačevalnik za zvočnike | 2 W kanal                                                            |  |
| Nadzor glasnosti                 | Gumbi za pove <b>č</b> anje, zmanj <b>š</b> anje glasnosti in nemost |  |

| Komunikacija      |                                                                                        |
|-------------------|----------------------------------------------------------------------------------------|
| Modem             | Notranji (dodatna možnost)                                                             |
| Omrežni vmesnik   | 10/100/1000 Mbps Intel 82577LM Gigabit Ethernet<br>krmilnik                            |
| Brezžično omrežje | Brezžična podpora za dodeljeni WLAN, WWAN in<br>Bluetooth® (ob nakupu dodatnih kartic) |
| GPS               | Mobilna <b>š</b> irokopasovna mini kartica                                             |

| ExpressCard                                            |                     |  |
|--------------------------------------------------------|---------------------|--|
|                                                        |                     |  |
| OPOMBA: Reža kartice ExpressCard NE podpira PC-kartic. |                     |  |
| Priključek ExpressCard                                 | Reža za ExpressCard |  |
| Podprte kartice                                        | 34 mm ExpressCard   |  |

| PC kartica                                                 |                    |  |
|------------------------------------------------------------|--------------------|--|
|                                                            |                    |  |
| OPOMBA: Reža za kartico PC ne podpira kartic Express Card. |                    |  |
| Priključek za kartico PC                                   | Reža za kartice PC |  |
| Podprte kartice                                            | 54 mm kartice PC   |  |

| Čitalnik pomnilniških kartic Secure Digital (SD) |                                                  |
|--------------------------------------------------|--------------------------------------------------|
| Podprte kartice                                  | SD / MMC / SDHC / SDHS / MiniSD / MicroSD / SDIC |

| Brezkontaktna pametna kartica Smart Card (dodatna oprema) |                                                                                                    |
|-----------------------------------------------------------|----------------------------------------------------------------------------------------------------|
| Podprte pametne kartice in tehnologije                    | ISO14443A — 106 kbps, 212 kbps, 424 kbps in 848<br>kbps<br>ISO14443B — 106 kbps, 212 kbps, 424 kbps in 848<br>kbps<br>ISO15693<br>HID iClass<br>FIPS201<br>NXP Desfire |

| Čitalnik prstnih odtisov (dodatna možnost) |                                                   |
|--------------------------------------------|---------------------------------------------------|
| Vrsta                                      | Swipe senzor prstnih odtisov, FIPS 140-2/FIPS 201 |

| Vrata in priklju <b>čki</b>          |                                                                                    |
|--------------------------------------|------------------------------------------------------------------------------------|
| Zvok                                 | Priključek za mikrofon, stereo<br>Priključek za slušalke/zvočnike                  |
| Video                                | En 15-pinski priključek VGA<br>En priključek DisplayPort v dvojnem načinu          |
| Omrežni vmesnik                      | Priključek RJ-45                                                                   |
| Modem                                | Priključek RJ-11                                                                   |
| IEEE 1394                            | En 4-nožični priključek                                                            |
| USB                                  | Trije priključki, združljivi z USB 2.0<br>En priključek eSATA/USB 2.0              |
| Bralnik pomnilni <b>š</b> kih kartic | En bralnik pomnilniških kartic 6-v-1                                               |
| Bralnik pametnih kartic              | Vgrajeni bralnik pametnih kartic                                                   |
| Mini kartica                         | Dve reži za mini kartico polovične višine<br>Ena reža za mini kartico polne višine |
| Sidrni priključek                    | En 144-pinski sidrni priključek E-Family                                           |
|                                      |                                                                                    |
| Bogoni                               |                                                                                    |

Pogoni

| Trdi disk                                               | SATA 2 HDD<br>Mobilni SATA 2 HDD                                                                                                    |
|---------------------------------------------------------|----------------------------------------------------------------------------------------------------|
| Optični pogoni                                          | DVD<br>DVD+/-RW<br>Blu- <b>ray™</b>                                                                                                    |
|                                                         |                                                                                                    |
| Zasion                                                  | 204-24 mm diagonalni TET z balim azadiam LED                                                                                                    |
|                                                         | 344.2 mm x 193.5 mm                                                                                                    |
| Moro                                                    | 344,2 1111 X 193,3 1111                                                                                                    |
| Vičina                                                  | 210 mm                                                                                                    |
| Širina                                                  | 360 mm                                                                                                    |
| Diagonala                                               | 417 mm                                                                                                    |
| Možnost zaslona 1. Visoko definicijski                  | 417 IIII                                                                                                    |
| Najvišia ločijivost                                     | 1366 (V) x 768 (Š) pri 262 K barvah                                                                                                    |
|                                                         | 220 nitov                                                                                                    |
| Hitrost osveževanja                                     | 60 Hz                                                                                                    |
| Vidni kot                                               |                                                                                                    |
| Vodoraven                                               | 40 stopini / 40 stopini                                                                                                    |
| Navpičen                                                | 15 stopini / 30 stopini                                                                                                    |
| Naklon pike                                             | 0,250 mm x 0,250 mm                                                                                                    |
| Možnost zaslona 2: Visoko definicijski + širok pogled s | premazom proti bleščanju                                                                                                    |
| Najvišja ločijivost                                     | 1600 (V) x 900 (Š) pri 262 K barvah                                                                                                    |
| Tipična svetlost                                        | 250 nitov                                                                                                    |
| Hitrost osveževanja                                     | 60 Hz                                                                                                    |
| Vidni kot                                               |                                                                                                    |
| Vodoraven                                               | 55 stopini / 55 stopini                                                                                                    |
| Navpičen                                                | 45 stopinį / 45 stopinį                                                                                                    |
| Naklon pike                                             | 0,216 mm x 0,216 mm                                                                                                    |
| Možnost zaslona 3: Full HD                              |                                                                                                    |
| Najvišja ločljivost                                     | 1920 (V) x 1080 (Š) pri 262 K barvah                                                                                                    |
| Najvi <b>š</b> ja svetlost                              | 300 nitov                                                                                                    |
| Hitrost osveževanja                                     | 60 Hz                                                                                                    |
| Vidna kota                                              |                                                                                                    |
| Vodoraven                                               | 55 stopinį / 55 stopinį                                                                                                    |
| Navpičen                                                | 45 stopinj / 45 stopinj                                                                                                    |
| Naklon pike                                             | 0,179 mm x 0,179 mm                                                                                                    |
|                                                         |                                                                                                    |
| Tipkovnica                                              |                                                                                                    |
| Število tipk                                            | v Združenih državah: 83 tipk<br>v Evropi: 84 tipk<br>na Japonskem: 87 tipk                                                                                                    |
| Razporeditev                                            | QWERTY/AZERTY/Kanji                                                                                                    |
| Osvetljena tipkovnica                                   | Da                                                                                                    |
|                                                         |                                                                                                    |
| Sledilna plo <b>ščica</b>                               |                                                                                                    |
| Aktivno območje                                         |                                                                                                    |
| os X                                                    | 80 mm (3,14 palca)                                                                                                    |
| os Y                                                    | 45 mm (1,77 palca)                                                                                                    |
|                                                         |                                                                                                    |
| Baterija                                                |                                                                                                    |
| Vrsta                                                   | 4-celična «pametna» litij-ionska (37 WHr)<br>6-celična «pametna» litij-ionska (60 WHr)<br>3-letna življenjska doba 9-celične «pametne» litij-<br>ionske baterije (81 WHr)<br>9-celična «pametna» litij-ionska (90 Whr)<br>12-celična «pametna» litij-ionska (88 WHr) |
| Čas polnjenja pri izklopljenem računalniku              | 4-, 6-, 9-celična — približno 1 uro do 80 %<br>napolnjenosti in 2 uri do 100 % napolnjenosti.<br>12-celična — približno 3 ure in 20 minut do 100 %<br>napolnjenosti.                                                                                                 |
| Cas delovanja                                           | Cas delovanja baterije je odvisen od pogojev<br>delovanja in se lahko znatno zmanjša v določenih<br>pogojih z veliko porabo energije.                                                                                                    |
| Življenjska doba                                        | Približno 300 ciklusov polnjenja/praznjenja                                                                                                    |
| Mere                                                    |                                                                                                    |

| Globina                                              |                                                                 |
|------------------------------------------------------|-----------------------------------------------------------------|
| 4-celična/6-celična                                  | 206.00 mm                                                       |
| 9-celična                                            | 208.00 mm                                                       |
| 12-celična                                           | 14,48 mm                                                        |
| Višina                                               |                                                                 |
| 4-celična/6-celična                                  | 19,81 mm                                                        |
| 9-celična                                            | 22,30 mm                                                        |
| 12-celična                                           | 217,17 mm                                                       |
| Širina                                               |                                                                 |
| 4-celična/6-celična                                  | 47,00 mm                                                        |
| 9-celična                                            | 69,00 mm                                                        |
| 12-celična                                           | 322,07 mm                                                       |
| Teža                                                 |                                                                 |
| 4-celična                                            | 237,00 g                                                        |
| 6-celična                                            | 329,00 g                                                        |
| 9-celična                                            | 485,00 g                                                        |
| 12-celična                                           | 848,22 g                                                        |
| Napetost                                             | 11,10 VDC ali 14,8 VDC                                          |
| Temperaturno območje                                 |                                                                 |
| Med delovanjem                                       | 0 °C do 35 °C                                                   |
| Shranjevanje                                         | od -40 °C do 65 °C                                              |
| Gumbna baterija                                      | 3 V litijeva gumbna baterija CR2032                             |
|                                                      |                                                                 |
| Napajalnik na izmeni <b>čni tok</b>                  |                                                                 |
| Vhodna napetost                                      | 100 V-240 V                                                     |
| Vhodni tok (najvi <b>š</b> ji)                       | 1,50 A / 2,50 A                                                 |
| Vhodna frekvenca                                     | od 50 Hz do 60 Hz                                               |
| Izhodna moč                                          | 90 W                                                            |
| Izhodni tok                                          | 5,62 A (najvišji pri štirisekundnem impulzu)<br>4,62 A (stalen) |
| Mere                                                 |                                                                 |
| Globina                                              | 16,00 mm                                                        |
| Višina                                               | 70,10 mm                                                        |
| Širina                                               | 147,00 mm                                                       |
| Temperaturno območje                                 |                                                                 |
| Med delovanjem                                       | 0 °C do 35 °C                                                   |
| Shranjevanje                                         | od -40 °C do 65 °C                                              |
|                                                      |                                                                 |
| Mere                                                 |                                                                 |
| Globina                                              | 253,30 mm                                                       |
| Višina                                               | 28,60 mm                                                        |
| Śirina                                               | 374,30 mm                                                       |
| Teža                                                 | 2,51 kg                                                         |
|                                                      |                                                                 |
|                                                      |                                                                 |
| Temperaturno obmocje                                 | 0.00.4-35.00                                                    |
| Med delovarijem                                      |                                                                 |
|                                                      |                                                                 |
|                                                      | 10 % do 00 % (broz kondenzegile)                                |
| Med pedelovanjem                                     |                                                                 |
| Nelvičia ravop trocliniov                            | 5 % uu 45 % (urez kunuenzacije)                                 |
|                                                      | 0.66 Crms (2-600 H-)                                            |
| Med pedelevenjem                                     |                                                                 |
|                                                      | וווט טעס־ב) אוווט (צ־טעט דב)                                    |
| OPOMRA- Trasligii se merilo z uporabo pakliužnoga sp | ektra tresljajev, ki nosnema unorabničko okoljo                 |
| Naimočnojči dovolion udarca                          | ekta nesijajev, ki posnema uporabilisko okorje.                 |
| Najmounejsi uovoljen uuaret                          |                                                                 |

140 G (2 ms)

160 G (2 ms)

Med delovanjem Med nedelovanjem

| OPOMBA: Udarec se meri pri izklopljenem trdem disku | in polsinusnem impulzu 2 ms. |
|-----------------------------------------------------|------------------------------|
| Višina                                              |                              |
| Med delovanjem                                      | od –15,20 m do 3048 m        |
| Med nedelovanjem                                    | od –15,20 m do 10.668 m      |

### Sistemska plošča

Dell™ Latitude™ E6510 Priročnik za servisiranje

OPOZORILO: Pred posegom v računalnik preberite varnostne informacije, ki so priložene računalniku. Za dodatne informacije o varni uporabi
glejte spletno stran Normativna skladnost s predpisi na www.dell.com/regulatory\_compliance.

### Odstranjevanje sistemske plošče

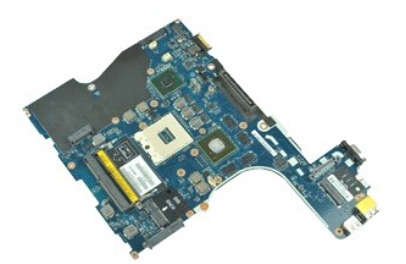

💋 OPOMBA: Za ogled spodnjih slik je morda potrebna namestitev Adobe<sup>™</sup> Flash Player<sup>™</sup>, ki ga lahko prenesete s spletnega mesta Adobe.com.

- Sledite navodilom v poglavju Preden začnete z delom znotraj računalnika. 1.
- Odstranite <u>baterijo</u>. Odstranite <u>kartico SIM (subscriber identity module)</u> 2 3.
- 4. Odstranite optični pogon.
- 5. Odstranite tipkovnico.
- 6. 7. 8. 9. Odstranite gumbno baterijo

- Odstranite <u>pokrova tečalev.</u> Odstranite <u>trdi disk.</u> Odstranite <u>kartico Latitude ON Flash™.</u> Odstranite <u>kartico za brezžično prostrano omrežle (WWAN).</u> 10. 11. Odstranite kartico za brezžično lokalno omrežje (WLAN).
- 12. 13.
- Odstranite <u>sklop zaslona</u>. Odstranite <u>sestav hladilnega rebra in ventilatorja</u>.
- 14. 15.
- 16. 17.
- Odstranite <u>scelav inadinega rebra in verniacija</u>. Odstranite <u>sklop naslona za dlani</u>. Odstranite <u>sklop naslona za dlani</u>. Odstranite <u>kartico Bluetooth@</u>. Sprostite jeziček kabla in kabel plošče za SD medije odklopite s sistemske plošče. 18.

19. Odstranite vijake, s katerimi je sistemska plošča pritrjena na ohišje računalnika.

- 20. Sistemsko ploščo odklopite s plošče I/O in sistemsko ploščo prevrnite.
- 21. S sistemske plošče odklopite kabel DC-in.
- 22. Odstranite sistemsko ploščo iz ohišja računalnika.

### Ponovna namestitev sistemske plošče

Za ponovno namestitev sistemske plošče zgornje korake opravite v obratnem vrstnem redu.

# Kartica za brezžično lokalno omrežje (WLAN)

Dell™ Latitude™ E6510 Priročnik za servisiranje

OPOZORILO: Pred posegom v računalnik preberite varnostne informacije, ki so priložene računalniku. Za dodatne informacije o varni uporabi
glejte spletno stran Normativna skladnost s predpisi na www.dell.com/regulatory\_compliance.

### Odstranjevanje kartice WLAN

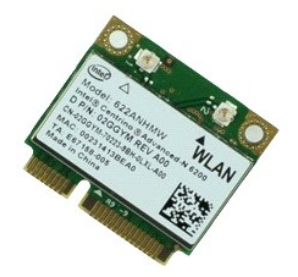

🜠 OPOMBA: Za ogled spodnjih slik je morda potrebna namestitev Adobe™ Flash Player™, ki ga lahko prenesete s spletnega mesta Adobe.com.

- Sledite navodilom v poglavju Preden začnete z delom znotraj računalnika.
- Odstranite <u>baterijo</u>. Odstranite <u>pokrov za dostop</u>.
- 1. 2. 3. 4. 5. Odstranite <u>pokrova tečajev</u>. Odklopite kabel zaslona iz vodil v računalniku.
- 6. Odklopite kable za notranjo anteno iz kartice WLAN.
- 7. Odstranite vijak, s katerim je kartica za WLAN pritrjena na računalnik.
- 8. Kartico WLAN potisnite iz priključka na sistemski plošči in jo odstranite iz računalnika.

### Ponovna namestitev kartice WLAN

Za namestitev kartice WLAN opravite zgornje korake v obratnem vrstnem redu.

### Poseganje v računalnik

Dell<sup>™</sup> Latitude<sup>™</sup> E6510 Priročnik za servisiranje

- Preden začnete z delom znotraj računalnika
- Priporočena orodja
- Izklop računalnika
- Po poseganju v notranjost računalnika

### Preden začnete z delom znotraj računalnika

Upoštevajte ta varnostna navodila, da zaščitite računalnik pred morebitnimi poškodbami in zagotovite lastno varnost. Če ni drugače navedeno, se pri vseh postopkih, vključenih v ta dokument, predpostavlja, da so zagotovljeni naslednji pogoji:

- Opravili ste korake v poglavju <u>Poseganje v računalnik.</u> Prebrali ste varnostna navodila, priložena računalniku.
- Komponento lahko zamenjate ali namestite z izvršitvijo postopka odstranitve v obratnem vrstnem redu (če ste jo kupili posebej)

OPOZORILO: Pred posegom v notranjost računalnika preberite varnostne informacije, ki so priložene računalniku. Za dodatne informacije o varni uporabi glejte spletno stran Normativna skladnost s predpisi na www.dell.com/regulatory\_compliance.

- POZOR: Večino popravil lahko opravlja samo certificirani serviser. Vi lahko opravljate samo postopke v zvezi z odpravljanjem težav in enostavna popravila, ki so opredeljena v dokumentaciji izdelka, ali opravila, za katera vam je navodila posredovalo osebje servisne ali podporne službe po spletu ali telefonu. Škode zaradi servisiranja, ki ga Dell ni pooblastil, garancija ne pokriva. Preberite in upoštevajte varnostna navodila, ki so priložena izdelku.
- POZOR: Elektrostatično razelektritev preprečite tako, da se ozemljite z uporabo traku za ozemljitev ali občasno dotaknete nepobarvane kovinske površine, na primer priključka na hrbtni strani računalnika.
- POZOR: Previdno ravnajte s komponentami in karticami. Ne dotikajte se delov ali stikov na kartici. Kartico prijemajte samo za robove ali za kovinski nosilec. Komponente, kot je procesor, držite za robove in ne za nožice.
- POZOR: Ko izklapljate kabel, vlecite priključek ali pritrdilno zanko in ne samega kabla. Nekateri kabli imajo priključek z zaklopnimi jezički; če izklapljate takšen kabel, pritisnite zaklopne jezičke, preden kabel odstranite. Ko priključke ločujete, poskrbite, da bodo zravnani tako, da se njihovi stiki ne zvijejo. Tudi pred priključitvijo kabla preverite, ali sta oba priključka pravilno obrnjena in poravnana.  $\Delta$
- IJ OPOMBA: Barva vašega računalnika in nekaterih komponent se lahko razlikuje od prikazane v tem dokumentu.

Pred posegom v notranjost računalnika opravite naslednje korake, da se izognete poškodbam računalnika

- Delovna površina mora biti ravna in čista, s čimer preprečite nastajanje prask na pokrovu računalnika.
- 2
- Izklopite računalnik (glejte poglavje <u>Izklop računalnika</u>). Če je računalnik priklopljen v priklopno napravo (priključeno), kot je medijska baza ali ploščata baterija (dodatna oprema), ga odklopite. 3.

🛆 POZOR: Če želite izklopiti omrežni kabel, najprej odklopite kabel iz računalnika in nato iz omrežne naprave.

- Iz računalnika odklopite vse omrežne kable.
- 5
- Odklopite računalnik in vse priključene naprave iz električnih vtičnic. Izklopite zaslon in računalnik z zgornjo stranjo navzdol postavite na ravno delovno površino. 6.

🛆 POZOR: Pred servisiranjem računalnika odstranite glavno baterijo, da preprečite poškodbe sistemske plošče.

- Odstranite glavno baterijo (glejte Baterija)
- Obrnite računalnik tako, da bo zgornja stran spet zgoraj. 8.
- Vklopite zaslon. Pritisnite gumb za vklop, da ozemljite sistemsko ploščo. 10.
- 🛆 POZOR: Preden odprete zaslon, vedno izklopite računalnik iz električne vtičnice, da preprečite možnost električnega udara.
- POZOR: Preden se dotaknete česarkoli znotraj računalnika, se razelektrite tako, da se dotaknete nepobarvane kovinske površine, na primer kovine na zadnji strani računalnika. Med delom se občasno dotaknite nepobarvane kovinske površine, da sprostite statično elektriko, ki lahko  $\wedge$ poškoduje notranje komponente.
- 11. Iz ustreznih rež odstranite pomnilniške kartice ExpressCard ali Smart Card.
- 12. Odstranite trdi disk (glejte Trdi disk)

### Priporočena orodja

Za postopke, navedene v tem dokumentu, boste verjetno potrebovali naslednja orodja:

- majhen ploščat izvijač
- izvijač Phillips št. 0
- izvijač Phillips št. 1 majhno plastično pero
- CD's programom za posodobitev BIOS-a
- Izklop računalnika

🛆 POZOR: Preden izklopite računalnik, shranite in zaprite vse odprte datoteke ter zaprite vse odprte programe, da preprečite izgubo podatkov.

- 1. Zaustavite operacijski sistem:
  - V sistemu Windows® 7:

Kliknite Start 🚳, nato kliknite Shut Down (Zaustavitev sistema).

1 V sistemu Windows Vista®:

Kliknite Start 🕙 in puščico v spodnjem desnem kotu menija Start, kot je prikazano spodaj, nato pa kliknite Shut Down (Zaustavitev sistema).

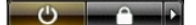

V sistemu Windows® XP:

Kliknite Start→ Izklopi računalnik→ Turn Off (Izklopi).

Računalnik se izklopi, ko se zaključi postopek zaustavitve operacijskega sistema.

Prepričajte se, da so računalnik in vse priključene naprave izklopljene. Če se računalnik in priključene naprave niso samodejno izključili ob zaustavitvi operacijskega sistema, pritisnite in za 6 sekund zadržite gumb za vklop, da jih izklopite.

### Po posegu v notranjost računalnika

Ko dokončate kateri koli postopek zamenjave, pred vklopom računalnika priključite vse zunanje naprave, kartice in kable.

- POZOR: Uporabljajte samo baterijo, ki je namenjena temu Dellovemu računalniku, da računalnika ne poškodujete. Ne uporabljajte akumulatorjev, ki so namenjeni drugim Dellovim računalnikom.
- 1. Priključite vse zunanje naprave, kot so podvojevalnik vrat, ploščata baterija ali medijska baza, in ponovno namestite vse kartice, kot je ExpressCard.

### A POZOR: Omrežni kabel priključite tako, da najprej priključite kabel v omrežno napravo in nato v računalnik.

- 2.
- 3.
- Priključite vse telefonske ali omrežne kable v računalnik. Ponovno namestite <u>baterijo</u>. Računalnik in vse priključene naprave priključite v električne vtičnice. Vklopite računalnik. 4. 5.

# Kartica za brezžično prostrano omrežje (WWAN)

Dell™ Latitude™ E6510 Priročnik za servisiranje

OPOZORILO: Pred posegom v računalnik preberite varnostne informacije, ki so priložene računalniku. Za dodatne informacije o varni uporabi
glejte spletno stran Normativna skladnost s predpisi na www.dell.com/regulatory\_compliance.

### Odstranjevanje kartice WWAN

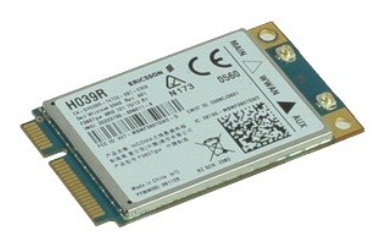

💋 OPOMBA: Za ogled spodnjih slik je morda potrebna namestitev Adobe<sup>™</sup> Flash Player<sup>™</sup>, ki ga lahko prenesete s spletnega mesta Adobe.com.

Sledite navodilom v poglavju <u>Preden začnete z delom znotraj računalnika</u>.
 Odstranite <u>baterijo</u>.
 Odstranite <u>pokrov za dostop</u>.
 Odstopite antenska kabla s kartice WWAN.

- 5. Odstranite vijak, s katerim je kartica WWAN pritrjena na sistemsko ploščo.
- 6. Kartico WWAN potisnite iz priključka na sistemski plošči in jo odstranite iz računalnika.

### Ponovna namestitev kartice WWAN

Za namestitev kartice WWAN opravite zgornje korake v obratnem vrstnem redu.